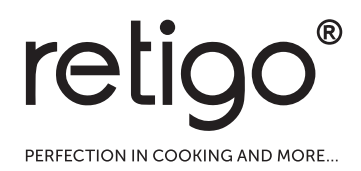

# Hornos combinados Blue Vision

MANUAL DE USO

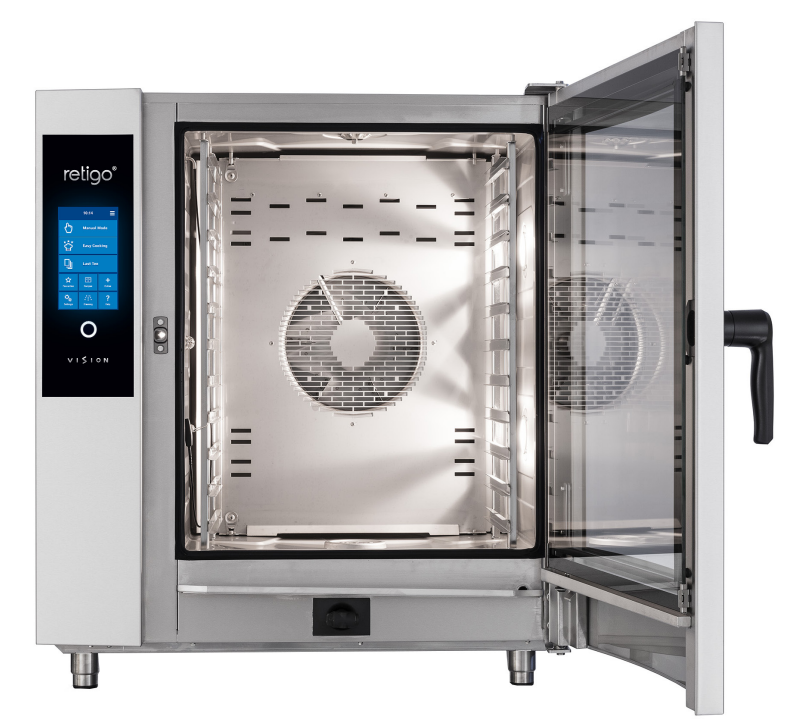

igtheta lea este manual antes de usar el producto.

## DESCRIPCIÓN DE LAS PANTALLAS MÁS HABITUALES

## A PANTALLA BÁSICA

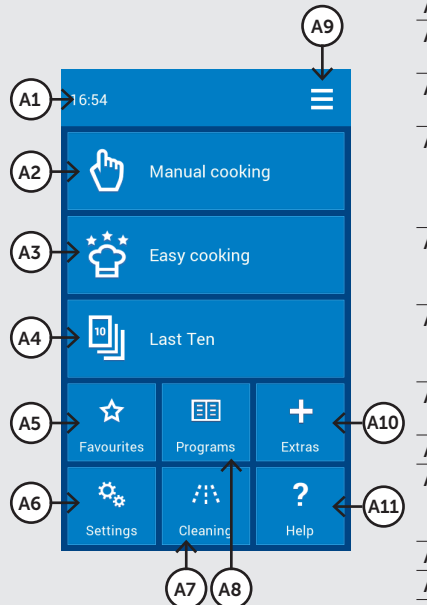

|   | A1  | Hora actual              |
|---|-----|--------------------------|
|   | A2  | Configuración manual     |
|   |     | de la cocción            |
|   | A3  | Cocinar con la ayuda     |
|   |     | de la cocción sencilla   |
|   | A4  | Programas usados         |
|   |     | anteriormente /          |
|   |     | Selección del proceso    |
|   |     | de cocción               |
|   | A5  | Selección de             |
|   |     | programas marcados       |
|   |     | como favoritos           |
|   | A6  | Configuración            |
|   |     | del usuario y del        |
|   |     | mantenimiento            |
|   | A7  | Limpieza automática      |
| ) |     | Active Cleaning          |
|   | A8  | Recetario/Programas      |
|   | A9  | Configuración            |
| ) |     | principal de la pantalla |
|   |     | (perfiles de usuario)    |
|   | A10 | Funciones especiales     |
|   | A11 | Ayuda/Instrucciones      |
|   |     |                          |

## **B** MODO MANUAL

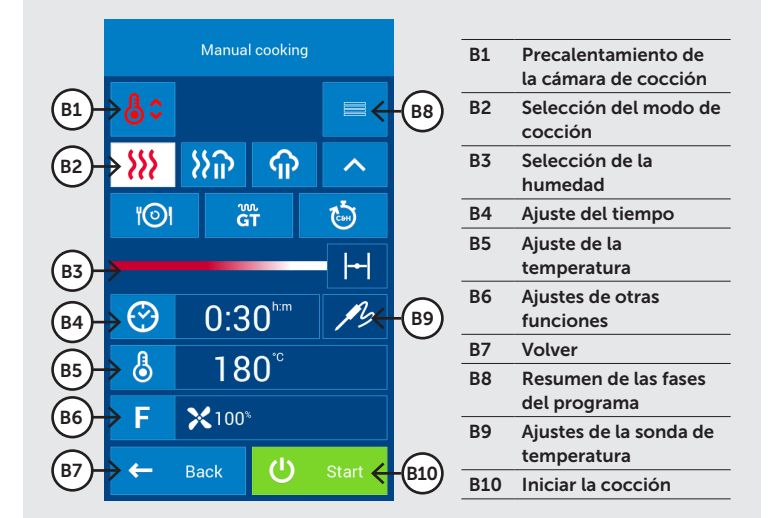

## C DETALLES DEL PROGRAMA (VISTA RÁPIDA)

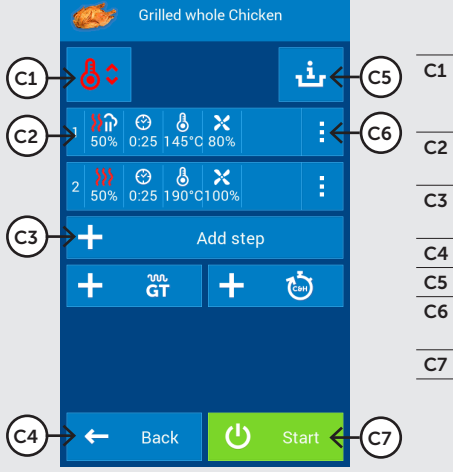

| CI | Opcion              |
|----|---------------------|
|    | Precalentamiento/   |
|    | Enfriamiento        |
| C2 | Parámetros de las   |
|    | fases               |
| C3 | Añadir otra fase al |
|    | programa            |
| C4 | Volver              |
| C5 | Consejos del chef   |
| C6 | Añadir o quitar una |
|    | fase a un programa  |
| C7 | Iniciar la cocción  |
|    |                     |
|    |                     |
|    |                     |

## D FIN DE LA COCCIÓN

| 01-  | Hanual cooking          |                   |      |  |
|------|-------------------------|-------------------|------|--|
|      | Cook                    | ing process finis | hed. |  |
| D2-  | ×]₀∢                    | Stop sound        |      |  |
| D3-  | → <sup>v</sup>          | Extra time        |      |  |
| D4-  | →上                      | Save as prograr   | n    |  |
| D5-  | $\rightarrow \emptyset$ | Eco Logic         |      |  |
| D6)- | →←                      | Back              |      |  |

| D1 | Información sobre<br>el modo/programa<br>seleccionado para el<br>proceso de cocción |
|----|-------------------------------------------------------------------------------------|
| D2 | Desactivar la señal<br>sonora                                                       |
| D3 | Opción para ampliar<br>de inmediato la última<br>fase de la cocción                 |
| D4 | Guardar todo el<br>proceso de cocción<br>como un programa                           |
| D5 | Consumo de la<br>potencia de la pantalla<br>durante el proceso de<br>cocción        |
| D6 | Volver a la última<br>pantalla antes de<br>pulsar el botón START                    |
|    |                                                                                     |

## ÍNDICE

| IN. | IRODUCCIÓN                                                     |          |
|-----|----------------------------------------------------------------|----------|
| SC  | BRE ESTE MANUAL                                                | 5        |
| 01  | I INFORMACIÓN BÁSICA SOBRE EL HORNO COMBINADO                  |          |
|     | 1.1 USO: PARA QUÉ SIRVE                                        | 7<br>7   |
|     | 1.3 ACCESORIOS OPCIONALES<br>1.4 MANDOS: FUNCIONAMIENTO BÁSICO | 7<br>8   |
| 02  | I SEGURIDAD DURANTE EL USO                                     | 9        |
|     | 2.1 USO SEGURO                                                 | . 9      |
|     | 2.2 EQUIPO DE SEGURIDAD                                        | 10       |
|     | 2.4 UBICACIONES PELIGROSAS Y PELIGROS RESIDUALES               | 10       |
|     | 2.5 USO DE LOS ACCESORIOS                                      | 13       |
| 03  | I MANDOS                                                       | 14       |
| 00  | 3.1 PANEL DE LA PANTALLA TÁCTIL                                | 14       |
|     | 3.2 OTROS BOTONES                                              | 14       |
|     | 3.3 TECLADO                                                    | 14       |
| 04  |                                                                | . 15     |
|     | 4.1 MODO MANUAL                                                | 15       |
|     | 4.2 PROGRAMAS                                                  | 18       |
|     | 4.4 MULTIFUNCIÓN                                               | 29       |
| 05  | ΙΕΥΤΡΔ                                                         | 30       |
| 05  | 5.1 COCCIÓN A BAJA TEMPERATURA                                 | 30       |
|     | 5.2 TEMPORIZACIÓN DE LA CÁMARA                                 |          |
|     | 5.3 EXTRAS (OTRAS FUNCIONES)                                   | 34       |
| 06  | I AYUDA                                                        | 35       |
| 07  |                                                                | 76       |
| 07  | 7.1 AJUSTES BÁSICOS                                            |          |
|     | 7.2 PERFILES                                                   |          |
| ٥ß  |                                                                | 43       |
| 00  | 8.1 MANTENIMIENTO DIARIO                                       | 43       |
|     | 8.2 MANTENIMIENTO SEMANAL                                      |          |
|     | 8.3 MANTENIMIENTO SEMESTRAL                                    | 46       |
|     | 8.4 MANTENIMIENTO MANUAL                                       | 46       |
| 09  | I LIMPIEZA AUTOMÁTICA                                          | 47       |
|     | 9.1 LIMPIEZA AUTOMATICA: LO QUE DEBE SABER                     | 47<br>40 |
|     |                                                                |          |
| 10  | I TABLA DE MENSAJES DE ERROR                                   | 49       |
| 11  | I VIDA ÚTIL, RETIRADA DEL SERVICIO Y GARANTÍA                  | 51       |
|     |                                                                |          |

## INTRODUCCIÓN

Estimado cliente:

Gracias por comprar un producto de Retigo s.r.o. Somos fabricantes y proveedores de aparatos de cocina profesionales y especializados y contamos con una larga experiencia de éxito. Creemos que este aparato le ayudará a poner en práctica sus ideas con excelentes resultados en su trabajo diario. Con este aparato puede crear platos de tal calidad que sus clientes volverán una y otra vez.

Le deseamos que disfrute y logre grandes éxitos con el horno combinado BLUE VISION.

## SOBRE ESTE MANUAL

Este manual le ayudará a aprender fácilmente cómo utilizar el horno combinado BLUE VISION y le informará de sus opciones y capacidades.

#### SÍMBOLOS UTILIZADOS EN ESTE MANUAL

En este manual encontrará símbolos con los siguientes significados:

| SÍMBOLO | SIGNIFICADO                                                                                                    |
|---------|----------------------------------------------------------------------------------------------------|
|         | Estos símbolos significan "ATEN-<br>CIÓN" y "ADVERTENCIA". Le in-<br>forman de aspectos que podrían<br>provocar lesiones graves al usuario<br>y/o daños a la máquina. Además, le<br>indican una instrucción, caracterís-<br>tica, método o cuestión importan-<br>te que debe seguirse o tenerse en<br>cuenta al utilizar o realizar el man-<br>tenimiento del aparato. |
| í       | Este símbolo indica información<br>útil relacionada con el aparato<br>o sus accesorios.                                                                                                    |
| 日日      | Este símbolo indica una referencia<br>a otro capítulo del manual.                                                                                                    |
| ¢       | Informa de otros procedimientos opcionales que puede aplicar, pero que no son obligatorios.                                                                                                    |

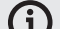

### VALIDEZ DE LA DOCUMENTACIÓN

Este manual es para aparatos de tipo RP y para los siguientes modelos:

### **MODELOS ELÉCTRICOS**

2E0623IA, 2E0611IA, 2E0611BA, 2E1011IA, 2E1011BA, 2E2011IA, 2E2011BA, 2E1221IA, 2E1221BA, 2E2021BA, 2E2021BA.

### **MODELOS DE GAS**

2G0611IA, 2G1011IA, 2G2011IA, 2G1221IA, 2G2021IA.

#### ¿PARA QUIÉN ES ESTE MANUAL?

Este manual está destinado a cualquier persona que manipule el aparato durante su mantenimiento o funcionamiento. Estas personas deben leer detenidamente el manual antes de empezar cualquier tipo de trabajo con el aparato.

### **MUY IMPORTANTE**

Lea el manual detenidamente. El manual debe considerarse una parte más del aparato e inseparable de él. Por este motivo, guárdelo para usarlo en el futuro.

Siga las instrucciones contenidas en él detalladamente, no solo para facilitar su uso, sino también para que este sea óptimo y permita una larga duración del aparato.

No encienda el aparato a menos que se haya familiarizado completamente con todas las instrucciones, prohibiciones y recomendaciones indicadas en este manual, especialmente las del capítulo "Seguridad durante el uso".

Las ilustraciones de este manual no siempre se corresponden con el aparato real. Su objetivo es describir las características principales del aparato.

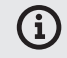

Toda la documentación técnica del aparato puede descargarse en la página web del fabricante.

### **EN CASO DE DUDAS**

En la práctica, a menudo suceden situaciones imprevistas que este manual de uso no puede abarcar ni describir. Por ello, si no está seguro de qué hacer, contacte siempre con el fabricante:

RETIGO s.r.o.

Rope 2310

756 61 Rožnov pod Radhoštěm

+420 571 665 511

INFO@RETIGO.CZ

WWW.RETIGO.CZ

Si tiene preguntas o dudas, contacte con nuestros profesionales especializados en los siguientes teléfonos:

### PERSONAL DE VENTAS:

+420 603 571 360

+420 604 568 562

### **CHEFS PROFESIONALES:**

+420.734.751.061

+420.727.867.220

### TÉCNICOS DE MANTENIMIENTO:

+420 571 665 560

Al contactar con el fabricante o con los profesionales especializados, tenga preparada la información básica de su aparato. La encontrará en la placa del modelo. Consulte el capítulo "Identificación del aparato".

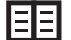

En el apartado "Identificación del aparato" encontrará una descripción detallada de los datos que aparecen en la placa del modelo.

### ORGANIZACIÓN DE LA DOCUMENTACIÓN DEL CLIENTE

La documentación del cliente está hecha de dos partes:

- Instrucciones de transporte e instalación
- Instrucciones de funcionamiento

## TEMAS PRINCIPALES DE LAS INSTRUCCIONES DE TRANSPORTE E INSTALACIÓN

- **Información básica:** Describe las funciones y las partes principales del aparato relacionadas con su instalación.
- **Seguridad:** Describe la seguridad y las medidas adecuadas durante la instalación.
- **Transporte:** Contiene la información necesaria sobre el desplazamiento del aparato y su manipulación en el lugar de la instalación.
- **Ubicación:** Describe y especifica las normas para seleccionar el lugar de instalación.
- Instalación: Describe el montaje del aparato, las conexiones eléctricas, la conexión del gas (solo en los modelos de gas), la conexión del agua y del drenaje y, por último, la puesta en marcha.
- **Retirada del servicio:** Describe las tareas necesarias para dar fin a la vida útil del aparato, incluida su eliminación.
- **Datos técnicos:** Contiene todos los planos de dimensiones y las dimensiones de acoplamiento.

### TEMAS PRINCIPALES DE LAS INSTRUCCIONES DE FUNCIONAMIENTO

- Información básica: Describe las funciones y las partes principales del aparato relacionadas con su instalación.
- Seguridad: Describe la seguridad y las medidas adecuadas durante la instalación.
- Mandos: Describe los mandos principales del aparato.
- Funcionamiento del software: Contiene instrucciones para utilizar el software de control al cocinar y para las funciones especiales "Extras" de tratamiento térmico. También describe los ajustes, la importación y exportación de datos y el trabajo con perfiles.
- Limpieza: Describe los métodos de limpieza, los procedimientos y pasos de limpieza y el manejo del aparato por parte del operador.

**Mantenimiento:** Contiene las instrucciones, el plan de mantenimiento y la manipulación del aparato durante el mantenimiento.

### **IDENTIFICACIÓN DEL APARATO**

La placa del modelo se encuentra a la derecha del aparato, en la parte inferior. La placa del modelo indica el fabricante del aparato, los datos técnicos del aparato y el marcado CE, que indica que el producto cumple con todos los requisitos de los estándares ČSN, EN, IEC y con los decretos gubernamentales.

#### Modelos eléctricos

A – Nombre de la marca

B – Modelo

**2E – Método de** producción de calor: *E – Eléctrico* 

**1221 – Tamaño del aparato:** 0623, 0611, 1011, 2011, 1221, 2021

I – Método de creación de vapor: I – Pulverización B – Calderín

A – Método de control del motor del ventilador A – Convertidor de frecuencias Z – Sin convertidor de frecuencias

C – Parámetros eléctricos

### Modelos de gas

A – Nombre de la marca B – Modelo

**2G – Método de producción de calor:** *G – Gas* 

**0611 – Tamaño del** aparato:0623, 0611, 1011, 2011, 1221, 2021

I – Método de creación de vapor:I – Pulverización

A – Método de control del motor del ventilador:

A – Convertidor de frecuencias Z – Sin convertidor de

frecuencias C – Parámetros eléctricos

D – Parámetros de gas

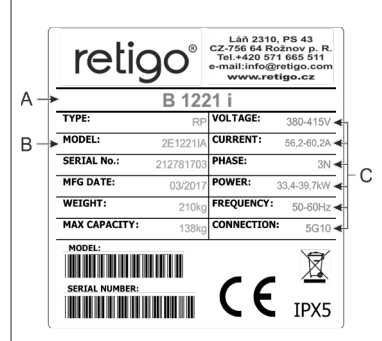

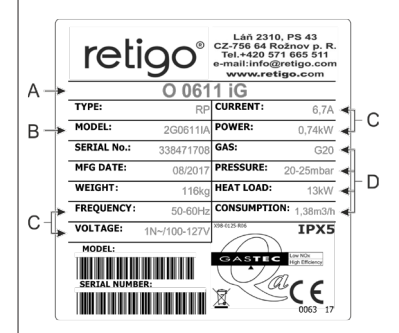

## 01 | INFORMACIÓN BÁSICA SOBRE EL HORNO COMBINADO

### **1.1 USO: PARA QUÉ SIRVE**

El horno combinado BLUE VISION es un aparato universal para preparar comidas y menús completos. Puede utilizarse para todo tipo de preparaciones de alimentos basadas en el calor, como hornear, freír, cocinar al grill, estofar, cocinar al vapor, cocinar a baja temperatura toda la noche, etc. El proceso se realiza con los programas del modo manual o del modo automático.

### **USO CORRECTO DEL HORNO COMBINADO**

- El equipo solo puede utilizarse para la preparación con calor de diversos tipos de alimentos. Esto incluye el vapor, el aire caliente o una combinación de ambos. Los alimentos deben colocarse siempre en una cubeta de cocina estándar, en bandejas de cocción del tamaño adecuado o accesorios estándar exclusivos del fabricante.
- El equipo utilizado debe estar hecho de acero inoxidable, cerámica, plástico resistente al calor o acero esmaltado.
- El horno combinado está previsto únicamente para su uso profesional en el ámbito gastronómico.

### **USO CORRECTO DEL HORNO COMBINADO**

Dentro del horno combinado no debe colocarse lo siguiente:

- No introducir alimentos en latas ni embalajes cerrados
- No introducir objetos fácilmente inflamables con un punto de ignición inferior a 260 °C, como aceites, grasas o telas fácilmente inflamables
- No usar polvo seco ni granulados

### **1.2 DESCRIPCIÓN DEL HORNO COMBINADO**

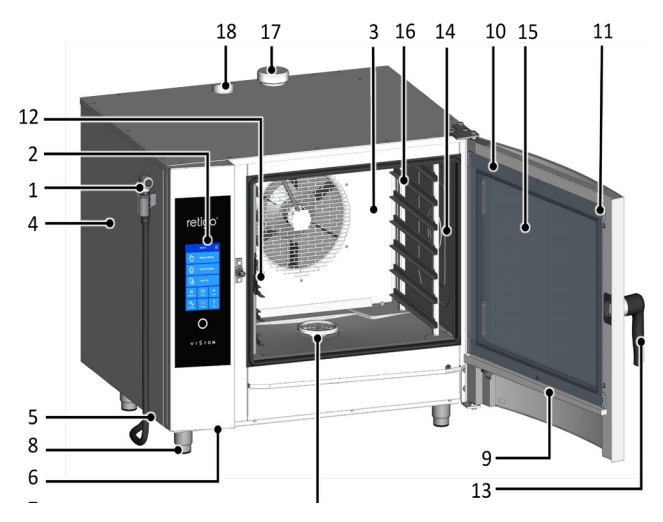

- Ducha manual retráctil La configuración estándar incluye una ducha que cuelga del lado izquierdo de la máquina.
- 2. Panel de mandos
- 3. Pared interior desmontable, frente al ventilador
- 4. Cubierta lateral
- 5. Filtro de aire y de polvo
- 6. Conector USB

- 7. Tapa del desagüe
- 8. Patas de altura regulable
- 9. Colector de condensación del vidrio interior con drenaje automático.
- 10. Puerta con vidrio exterior redondeado
- 11. Tornillos de sujeción del vidrio interior
- 12. Sonda de temperatura
- 13. Tirador de la puerta
- 14. Iluminación interior
- 15. Vidrio interno de la puerta, con apertura
- Soportes laterales para las cubetas Gastronorm En los tamaños 2011, 1221 y 2021, los soportes laterales se sustituyen por un carrito.
- 17. Válvula de ventilación del exceso de vapor
- 18. Chimenea de ventilación

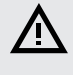

Cualquier uso del horno combinado que incluya modificaciones de los componentes de seguridad u operativos se considera un uso no previsto. La empresa no acepta responsabilidad alguna por los daños ocasionados por tal uso; el usuario asume todo el riesgo.

El usuario también es responsable de cumplir las condiciones prescritas por el fabricante para la instalación, el funcionamiento y el mantenimiento del aparato, que debe ser mantenido y reparado únicamente por personas familiarizadas con él y que conozcan sus peligros.

### **1.3 ACCESORIOS OPCIONALES**

### CUBETAS Y BANDEJAS DE COCCIÓN

Las cubetas Gastronorm y las bandejas de cocción no solo sirven para cocinar y hornear. También son adecuadas para transportar, servir y guardar las comidas. Contribuyen significativamente a mejorar la eficacia del trabajo. Si se planifica el trabajo correctamente, no es necesario pasar la comida cocinada u horneada de una cubeta o bandeja a otra.

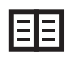

Cumpla las normas de seguridad en el trabajo al manipular cubetas Gastronorm; consulte el apartado 2. SEGURIDAD DURANTE EL USO

### SOPORTES, CARRITOS DE CARGA Y SUJECIONES

Los accesorios esenciales del horno combinado son los distintos soportes de acero inoxidable, las sujeciones de pared (en el modelo 623) y los carritos de carga (en los tamaños 1011, 2011, 1221, 2021). El equipo especial incluye cestas, carritos y tapas térmicas para servir la comida.

### **CAMPANA VISION VENT**

La campana de condensación Vision Vent le permitirá mantener fácilmente un ambiente agradable en su cocina, gracias a su gran potencia de extracción y a sus interruptores inteligentes. Vision Vent se ha diseñado para los hornos combinados Vision 623, 611, 1011 y 2011 de RETIGO.

### **PISTOLA DE ACEITE**

Se trata de un dispositivo especial que permite ahorrar hasta 2/3 de los gastos de consumo de aceite al cocinar o freír en el horno combinado. Gracias a la boquilla estrecha es posible recubrir los alimentos con una capa muy fina de aceite y mantener el intenso color de los alimentos fritos, al mismo tiempo que el consumo de aceite se reduce al mínimo. Gracias a la boquilla intercambiable, la pistola de aceite puede utilizarse para otros materiales viscosos de la industria alimentaria como el chocolate.

### AHUMADOR VISION

Vision Smoker es un accesorio sencillo y compatible con todos los hornos combinados de Retigo. Gracias a sus sencillos mandos, con la posibilidad de ahumar ininterrumpidamente durante hasta tres horas, y a su mantenimiento sencillo, el ahumador Vision le permitirá dar un toque especial a sus comidas o ampliar el menú con especialidades ahumadas.

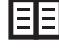

Al trabajar con la pistola de aceite y el ahumador Vision Smoker, cumpla las normas de seguridad en el trabajo que se describen en los manuales de uso de este aparato.

### **1.4 MANDOS: FUNCIONAMIENTO BÁSICO**

#### **ENCENDIDO Y APAGADO**

El aparato está permanentemente conectado a la red eléctrica y se enciende y apaga con el accionamiento del interruptor principal externo de alimentación. Su ubicación es especificada por la empresa explotadora del horno combinado en el momento de su instalación. Como usuario, debe estar informado de su ubicación. Durante el uso normal, es suficiente poner el horno combinado en modo de espera pulsando el círculo blanco que hay debajo de la pantalla y, a continuación, el botón Standby.

### **APERTURA Y CIERRE DE LA PUERTA**

El horno combinado está equipado con un mecanismo de cierre que permite elegir la apertura hacia la derecha o hacia la izquierda. Si mueve el tirador hacia un lado, se liberará el pasador de la puerta. Tire del mango para abrir la puerta.

Para cerrar la puerta, presione el mango (cerrando con energía). Si tiene un aparato con carrito de carga (2011, 1221, 2021), cierre la puerta y gire el mango 90° en sentido horario.

### PRECALENTAMIENTO DEL CALDERÍN (hornos combinados con calderín)

Cuando el horno combinado se enciende, el calderín se llena automáticamente de agua y se calienta. Al principio, los modos de "Vapor" y "Aire caliente con vapor" estarán deshabilitados temporalmente, hasta que el calderín se haya calentado del todo. A partir de entonces, el horno combinado seguirá funcionando automáticamente.

## 02 SEGURIDAD DURANTE EL USO

El horno combinado no puede utilizarse sin tener un cierto grado de precaución, atención y sentido común. Aunque el horno combinado se ha diseñado y fabricado para cumplir todas las normas internacionales de seguridad, el usuario es el principal responsable de su propia seguridad durante el uso del mismo. El fabricante no asume responsabilidad alguna por lesiones corporales, daños al equipo o daños medioambientales debidos al incumplimiento del manual o de las normas de seguridad aplicables.

Este capítulo proporciona la información más importante para trabajar de forma segura y proteger la salud del usuario y de otras personas que tengan contacto con el horno combinado o sus accesorios.

### 2.1 USO SEGURO

### **PRINCIPIOS BÁSICOS**

- El horno combinado solo debe ser utilizado por personal autorizado, cualificado y formado para su utilización. No debe permitirse nunca su uso ni mantenimiento, ni la realización de operaciones contrarias a su uso, a personas que no estén autorizadas para utilizarlo y que no hayan recibido formación sobre su uso. Dicha falta de profesionalidad podría provocar lesiones o daños al aparato.
- Reciba formación frecuente sobre cómo utilizar el horno combinado. Esto evita los accidentes laborales y los daños al horno combinado.
- Este horno combinado solo debe utilizarse para la preparación de comida y de acuerdo con el manual. Cualquier otro uso está reñido con su uso previsto y se considera peligroso.
- Por motivos de seguridad, no quite las cubiertas rígidas ni trate de meterse en el horno combinado: ¡Hay peligro de descarga eléctrica! El aparato no contiene componentes que puedan ser manipulados por el usuario. La reparación de cualquier defecto y el mantenimiento más allá del descrito en este manual deben ser realizados por un técnico de mantenimiento cualificado.
- No instale ningún aparato de calor en la zona inmediata al horno combinado (como freidoras, parrillas, hornillos, placas, etc.).

ΞΞ

Los detalles específicos de colocación del aparato se indican en las instrucciones de transporte e instalación.

- ¡No utilice el horno combinado si se siente mareado o que va a desmayarse, si siente debilidad o falta de concentración, o si se encuentra bajo los efectos de drogas o alcohol!
- Se prohíbe terminantemente quitar o dañar las etiquetas fijadas al horno combinado.
- Utilice el horno combinado únicamente en perfecto estado de funcionamiento. No haga ningún cambio en él.
- Siga el plan de inspecciones prescrito, siga las instrucciones del manual de uso, cumpla las regulaciones de aplicación general para aparatos de gas.
- No coloque ningún objeto cerca del horno combinado con el que pueda tropezar y caerse. Mantenga limpio y ordenado el lugar de trabajo (incluidas las vías de acceso).

### ENTORNO DE USO DEL HORNO COMBINADO

- El rango de temperatura ambiental permitida es de entre +4 °C y +35 °C.
- El entorno no debe ser explosivo ni tóxico.
- No debe colocarse un extintor de incendios ni un sistema automático de extinción de incendios directamente encima del horno combinado.
- No debe haber materiales inflamables, gases ni líquidos debajo ni junto al horno combinado.

#### ANTES DE USAR EL HORNO COMBINADO

- Antes de encender el aparato, es absolutamente necesario leer el capítulo
   "Seguridad durante el uso", además de este capítulo.
- Si tiene alguna duda sobre la instalación, el funcionamiento o la seguridad del horno combinado, póngase en contacto con su proveedor.
- Si el equipo eléctrico se daña de cualquier modo, haga que lo reparen de inmediato. ¡No utilice nunca un horno combinado dañado!
- No bloquee las válvulas del horno combinado con objetos. Especialmente, no coloque utensilios de cocina, telas u otros objetos en el aparato. Asegúrese de que el vapor escapa libremente de las válvulas de la parte superior del horno combinado.
- Antes de usarlo, revise la cámara de cocción del horno combinado. Quite todos los restos de comida, los residuos de detergente u otros objetos, y aclare a fondo la zona de cocción con la ducha manual.
- Asegúrese de no salpicar ni pulverizar agua en el horno combinado y de no colocar objetos llenos de agua en él.
- No coloque focos de llama descubierta en el horno combinado ni cerca de él.

#### **DURANTE EL USO DEL HORNO COMBINADO**

- No siga utilizando el horno combinado si tiene la más mínima duda sobre la seguridad de su funcionamiento o sobre si está dañado. Apáguelo de inmediato, desenchufe el cable de alimentación, apague el suministro de agua y póngase en contacto con su proveedor.
- Si el ruido aumenta por encima del límite permitido mientras utiliza el horno combinado, deténgalo y arregle el problema.
- Informe de inmediato a su superior de todos los fallos, que debe encargarse de hacerlos reparar.
- No deje el horno combinado desatendido mientras está encendido, a menos que se indique explícitamente en este manual.
- Utilice el panel de mandos únicamente con los dedos. El uso de objetos afilados, puntiagudos o de otro tipo para utilizar el aparato invalida la garantía.
- Al trabajar con el horno combinado, tenga en cuenta que las cubetas de cocina, los accesorios y las parrillas pueden estar calientes. La temperatura del vidrio externo de la puerta puede alcanzar temperaturas superiores a los 60 °C. En todos los casos, hay riesgo de quemaduras.
- Mientras el horno combinado está en funcionamiento se genera vapor caliente. Cuando la puerta se abre hay peligro de escaldaduras, etc. Al abrir la puerta, especialmente durante las operaciones de ahumado, colóquese siempre de forma que no pueda sufrir escaldaduras por el vapor que salga por la puerta abierta. Abra la puerta solo parcialmente y no la abra completamente hasta que el vapor no haya salido.
- Si las cubetas de cocción se llenan de líquido más de tres cuartos de su capacidad, debe tenerse más cuidado cuando se manipulen y se quiten. Ponga las cubetas así de llenas únicamente en los soportes laterales del aparato que estén a una altura visible. De lo contrario, el usuario podría sufrir escaldaduras. Tenga mucho cuidado al sacar las cubetas de cocina calientes, jsin importar lo que contengan!
- Tenga especial cuidado al trabajar con un horno combinado (conjunto de aparatos) cuyo soporte lateral más alto esté a 160 cm o más del suelo. En tal caso, existe el riesgo de que la cubeta de cocción se vuelque y provoque quemaduras.
- Durante el proceso de cocción podrían formarse zonas calientes, especialmente en los utensilios de cocina, las parrillas y el lado interior de la puerta. Utilice guantes de seguridad cuando manipule objetos calientes.
- Si el horno combinado está equipado con un carrito de carga, ponga siempre el freno al carrito una vez dentro del aparato. Al manipular un carrito lleno debe usarse siempre el mecanismo de bloqueo de la cubeta de cocción (cubetas cerradas).

- Al transportar cubetas de cocción llenas de líquido, estas deben estar cubiertas con tapas herméticas. De lo contrario, el usuario podría sufrir escaldaduras.
- Si el suelo es muy desigual, no deben utilizarse carritos de carga para introducir o sacar las cubetas. No deje nunca el mango del carrito dentro de un horno combinado cerrado. Podría romper la puerta del horno combinado. No tire del carrito de carga sin el mango diseñado para ello. De lo contrario, puede sufrir quemaduras.
- Al utilizar carritos de banquete asegúrese siempre de que los platos estén correctamente asentados en los soportes.
- Para limpiar los carritos utilice siempre el programa automático de limpieza (si está disponible). De no ser así, utilice productos de limpieza diseñados para la limpieza semiautomática. ¡No se permite utilizar el horno combinado sin el carrito de carga para el trabajo normal y la limpieza automática!

### UNA VEZ FINALIZADO EL TRABAJO CON EL HORNO COMBINADO

- ¡Limpie y mantenga el horno combinado solo cuando esté frío!
- Quite las piezas sólidas de comida sacándolas de la cámara de cocción. No las empuje nunca por el drenaje del horno.
- Los detergentes y los descalcificadores solo deben usarse de acuerdo con las instrucciones de este manual y cumpliendo las instrucciones del producto en particular.
- Después del trabajo (por ejemplo, durante la noche), deje entreabierta la puerta del horno combinado.
- Si el horno combinado no va a utilizarse durante un periodo prolongado, apague el suministro de agua y de energía.

#### LIMPIEZA

- Tenga especial cuidado al manipular detergentes. El contacto con detergentes y sus vapores constituye un peligro de quemadura o irritación de la piel, los ojos y los órganos respiratorios.
- Al manipular detergentes, utilice equipo de seguridad.
- Al dosificar detergentes en polvo, tenga especial cuidado para que no sean inhalados y no entren en contacto con los ojos ni las mucosas.

### 2.2 EQUIPO DE SEGURIDAD

Al utilizar el horno combinado, también es necesario llevar la ropa adecuada y utilizar equipo de protección personal. La ropa, el calzado y el equipo de protección deben cumplir los requisitos nacionales de seguridad para su tipo de trabajo. En particular, no se olvide de utilizar estos importantes elementos:

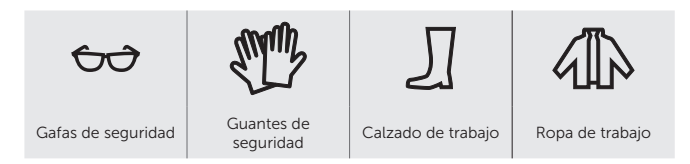

### Al trabajar con el horno combinado, no le recomendamos que utilice:

- Bufandas, pajaritas, cadenas, relojes, pulseras, llaves, anillos u otros objetos metálicos, ni tampoco vendaje inadecuado.
- Componentes eléctricos como marcapasos, relojes, tarjetas de crédito, etc., u otros elementos con medios de registro magnético.
- Pelo largo y suelto. Recójase el pelo largo con un gorro adecuado para la cabeza.

### 2.3 ELEMENTOS DE SEGURIDAD DEL HORNO COMBINADO

El horno combinado está equipado con elementos de seguridad que lo hacen más seguro de utilizar. Le presentamos una lista de los más importantes:

- 1. Interruptor eléctrico principal
- 2. Cubiertas exteriores
- 3. Limitador de protección de la temperatura
- 4. Panel de mandos
- 5. Puerta con cierre magnético
- 6. Posición de ventilación de la puerta del aparato
- 7. Pared interior

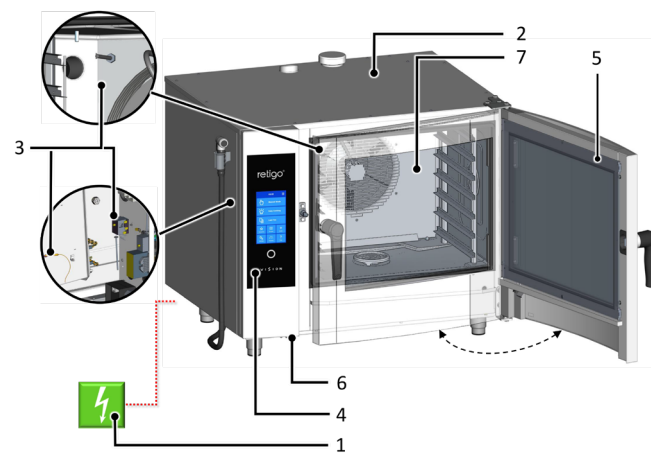

El operador no puede quitar ninguno de los elementos indicados a continuación. Solo una persona cualificada para ello puede quitarlos para su inspección, mantenimiento o reparación.

### **INTERRUPTOR ELÉCTRICO PRINCIPAL**

El horno combinado está diseñado para estar siempre conectado a la red eléctrica. La alimentación eléctrica se conecta y desconecta con un interruptor principal externo. El interruptor se utiliza para encender y apagar el aparato (al iniciar el funcionamiento, hacer reparaciones, instalar y también en las emergencias). ¡El interruptor principal externo debe estar accesible en todo momento!

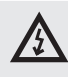

Se prohíbe alterar los circuitos de seguridad, quitar las cubiertas laterales o realizar cualquier cambio no autorizado que modifique la fiabilidad y la seguridad de estos circuitos.

### CUBIERTAS EXTERIORES

Todas las tapas desmontables están sólidamente fijadas al horno combinado, por lo que solo pueden quitarse con herramientas. Las cubiertas impiden que las piezas que transmiten electricidad puedan tocarse involuntariamente. Compruebe siempre que las cubiertas estén bien colocadas.

### LIMITADOR DE PROTECCIÓN DE LA TEMPERATURA

Los limitadores de protección de la temperatura se encuentran en la cámara de cocción, el calderín y el panel eléctrico. Cuando la temperatura es excesiva, estos elementos se activan y apagan el aparato.

Si un limitador de protección falla, aparece un código de error acompañado de una señal audible.

### PANEL DE MANDOS

El panel de mandos está situado fuera de la zona de temperatura elevada, por lo que es posible apagar rápidamente el aparato mediante el botón de PARADA. La pantalla también muestra los fallos.

El panel de mandos está bien fijado a la parte frontal y evita que se toquen involuntariamente las piezas conductoras de electricidad. Solo puede quitarse con una herramienta.

### PUERTA CON CIERRE MAGNÉTICO

En el momento en que se abre la puerta, el calor se apaga automáticamente y el ventilador deja rápidamente de limitar el escape de vapor de la cámara de cocción. Para protegerse contra la escaldadura de vapor, primero abra la puerta ligeramente y espere un rato hasta abrirla del todo. Para cerrar la puerta, presione el mango (cerrando con energía). Si tiene un aparato con carrito de carga (2011, 1221, 2021), cierre la puerta y gire el mango 90° en sentido horario.

Si la puerta no se cierra correctamente y el aparato se encuentra en el modo de **Inicio**, aparecerá un mensaje avisándole de que "cierre la puerta".

#### POSICIÓN DE VENTILACIÓN DE LA PUERTA DEL APARATO

Para protegerse contra la escaldadura de vapor, las puertas pueden abrirse primero ligeramente. En esta posición, las puertas permanecen parcialmente bloqueadas. Una vez que deja de salir vapor de la cámara de cocción, la puerta puede abrirse del todo.

### PARED INTERIOR

Siempre se encuentra dentro de la cámara de cocción, frente al ventilador, para evitar el choque de la rueda giratoria del ventilador. La pared interior solo puede quitarse con herramientas.

## $\triangle$

¡No quite nunca ningún elemento protector ni de seguridad del horno combinado! No haga ningún cambio en el horno combinado sin el permiso del fabricante.

### 2.4 UBICACIONES PELIGROSAS Y PELIGROS RESIDUALES

El aparato está diseñado de forma que, si se utiliza correctamente y en perfectas condiciones técnicas, no constituye ningún peligro para el operador ni para el entorno. Sin embargo, durante su uso pueden surgir situaciones que podrían ser peligrosas si el usuario no es consciente de ellas. Estas situaciones se denominan "peligros residuales". Son los peligros que permanecen incluso después de tener en cuenta e implementar todas las medidas de prevención y protección. Detecte dichos peligros a tiempo y evítelos.

## Ubicaciones peligrosas, tipos de peligro y sus efectos.

### CÁMARA DE COCCIÓN

Mientras está en funcionamiento, el horno combinado crea vapor a alta temperatura en la cámara de cocción.

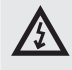

- Peligro de quemaduras a causa de las zonas calientes de toda la cámara.
- Peligro de quemadura con las empuñaduras laterales (soportes laterales) de las cubetas de cocción y otros accesorios utilizados para calentar comida.
- Peligro de escaldadura por el vapor caliente que escapa de la cámara de cocción cuando la puerta del aparato se abre.

#### VENTILADOR

En la cámara de cocción del horno combinado, detrás de la pared interior, hay una o más ruedas de ventilador giratorias.

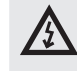

- Peligro de lesión en las manos en caso de manipulación descuidada de la cámara de cocción, detrás de la pared interior, cuando no está instalada en su sitio.
- Peligro de lesión en las manos en caso de manipulación descuidada de la cámara de cocción, detrás de la pared interior, durante la limpieza o el mantenimiento.

### PUERTA

El interior de la puerta y, especialmente, el vidrio interno, se calientan a altas temperaturas cuando el horno combinado está en funcionamiento. El horno combinado también crea vapor caliente, que escapa cuando la puerta de la cámara de cocción está abierta.

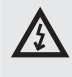

- Peligro de quemaduras desde el interior de la puerta al abrir la puerta durante o después del proceso de cocción.
- Peligro de escaldadura con el vapor caliente y el humo al abrir el aparato, especialmente si la parte superior de la puerta se encuentra al nivel de la cara, como ocurre con los conjuntos de dos hornos combinados.

### **CUBIERTA SUPERIOR DEL APARATO**

No cubra nunca el aparato ni coloque en él ningún objeto que pueda prenderse. ¡Su aparato no es un estante de almacenamiento!

Tenga cuidado y utilice guantes de seguridad.

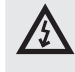

- Riesgo de quemaduras durante el proceso de cocción.
- Peligro de incendio si la cubierta está tapada o si hay materiales inflamables en la cubierta durante el proceso de cocción.

### **CUBETAS DE COCCIÓN**

No manipule nunca por encima del nivel del ojo las cubetas que contengan líquidos calientes o alimentos líquidos calientes, y utilice siempre guantes de protección.

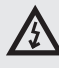

Peligro de quemaduras en caso de manipulación incorrecta de los accesorios calientes, al quitarlos del aparato después de la cocción.

### VÁLVULA Y CHIMENEA

No coloque ninguna parte del cuerpo por encima de estas piezas, y utilice siempre equipo de seguridad (guantes, gafas de seguridad, etc.).

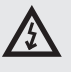

Peligro de quemaduras por el vapor que escapa durante el proceso de cocción.

#### **DESCARGA DE HUMO**

No coloque ninguna parte del cuerpo por encima de estas piezas, y utilice siempre equipo de seguridad (guantes, gafas de seguridad, etc.).

## $\underline{\mathbb{A}}$

 Peligro de quemaduras por los gases de combustión que escapan durante el proceso de cocción.

### DUCHA MANUAL

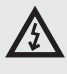

- Peligro de escaldadura por el vapor caliente o la grasa caliente al pulverizar la cámara de cocción caliente.
- No utilice la ducha manual para enfriar la cámara de cocción ni para limpiarla si su temperatura es superior a 90 °C.
- Peligro de escaldadura por la grasa y el vapor calientes si el agua salpica a la grasa caliente.
- No pulverice agua directamente sobre la grasa caliente. De lo contrario, podría provocar salpicaduras y calor intenso.

### **Riesgos residuales**

Para reducir aún más los riesgos y garantizar la eficacia de la protección de seguridad, ofrecemos información sobre los riesgos residuales. Para acabar con ellos, hemos establecido las siguientes medidas técnicas y organizativas para que sean implementadas por el usuario. Su objetivo es superar los peligros correspondientes.

### **CORRIENTE ELÉCTRICA**

Todos los componentes eléctricos del horno se alimentan de corriente potencialmente mortal. Los terminales de alimentación eléctrica y otros componentes eléctricos permanecen bajo tensión incluso aunque el horno combinado esté apagado.

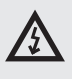

• ¡Peligro de lesiones por la corriente eléctrica de las piezas conductoras!

Sin embargo, el acceso a la zona de los componentes eléctricos solo es posible después de quitar una cubierta rígida. Como usuario, usted no está autorizado a realizar el mantenimiento de los componentes eléctricos del aparato. Solo existe peligro si el cable de alimentación eléctrica está dañado; por ejemplo, por estar mal colocado, retorcido, comprimido, lastrado, etc. Además, si el aparato se mueve por su cuenta sobre el bastidor con ruedas, el cable de alimentación podría romperse.

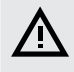

 ¡Al utilizar el aparato, bloquee siempre las ruedas con el freno de estacionamiento!

Si se produce algún daño al equipo eléctrico, hay que dejar de utilizar el horno combinado de inmediato y encargar la reparación inmediata al personal de mantenimiento autorizado.

Si no es necesario tener el horno combinado bajo tensión eléctrica, desconecte la conexión principal de alimentación eléctrica apagando el interruptor principal de corriente.

### PIEZAS MECÁNICAS

Los peligros solo surgen si el horno combinado se instala en el bastidor con ruedas o se instala incorrectamente (en pendiente, sin anclajes en las superficies resbaladizas o inestables, etc.) y sus movimientos inesperados pueden causar aplastamientos al perder estabilidad.

## $\triangle$

- Si cree que el aparato se ha instalado incorrectamente desde el punto de vista de la estabilidad, no siga trabajando con él y contacte de inmediato con el propietario para revisar la instalación.
- Existe peligro de lesiones causadas por las piezas móviles en situaciones en las que la cámara de cocción se enfría con las puertas abiertas. Función de enfriamiento ("Cool down"): Falta la pared interior frente al ventilador, de forma que puede accederse libremente a la rueda de ventilación.

Al manipular el horno combinado, cumpla las normativas aplicables para atar cargas y para la manipulación de equipos de elevación.

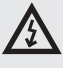

- ¡Asegúrese de que la pared interior esté siempre colocada en su sitio y adecuadamente fijada para no soltarse!
- Existe riesgo de lesiones en las manos al deslizar o tirar del carrito de carga o de la cesta de carga.
- Al manipular los accesorios de carga, utilice siempre la empuñadura suministrada para ello.

#### **TEMPERATURA ELEVADA**

Durante el proceso de cocción, el interior del aparato se calienta a una elevada temperatura, incluidas las cubetas y los alimentos introducidos en él. Cuando las puertas de la cámara de cocción se abren, este calor escapa al entorno. Por este motivo, existe riesgo de quemadura o escaldadura al trabajar con el horno combinado o cerca de él.

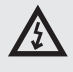

- El peligro de quemaduras con superficies calientes existe en toda la cámara de cocción, incluido el interior de la puerta, y en todas las piezas que se encuentran en el interior o han estado en él, como las cubetas de cocción, las empuñaduras de las cubetas de cocción y las parrillas.
- ¡Utilice la ropa de protección indicada, especialmente los guantes de seguridad!
- Existe peligro de escaldadura con vapor caliente si se pulveriza agua en la cámara de cocción calentada o si las puertas se abren durante la función de enfriamiento ("Cool down").
- ¡Aléjese lo suficiente del aparato y no pulverice agua en la cámara de cocción calentada para enfriarla rápidamente o al aclarar con la ducha manual!

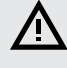

- Existe peligro de escaldadura si se pulveriza agua en el aparato con una cubeta con grasa caliente.
- ¡No pulverice agua sobre grasa caliente!
- También existe peligro de escaldadura durante la manipulación inadecuada de las cubetas de cocina, al utilizar cubetas de cocina de dimensiones inadecuadas y al utilizar un plato de dimensiones incorrectas con respecto a la empuñadura del carrito.
- No manipule nunca contenedores con líquidos calientes o comida líquida caliente, extreme la precaución y utilice siempre guantes de seguridad.

#### DETERGENTE

Si se utilizan detergentes, existe riesgo de quemadura o irritación de la piel, los ojos y los órganos respiratorios por el contacto directo con el detergente o sus vapores.

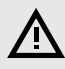

- Evite el contacto directo con detergentes. Si hay riesgo de contacto, utilice guantes de seguridad.
- Al dosificar el detergente, tenga especial cuidado de no inhalarlo.
- Durante la limpieza automática completa, no abra la puerta del aparato a menos que el software se lo indique. Existe peligro de inhalación de los vapores de detergente o de salpicadura a la piel y a los ojos.

### CONTAMINACIÓN DE LOS ALIMENTOS

Si las sustancias de limpieza o antical se utilizan incorrectamente, la zona alrededor del horno combinado —donde la comida suele prepararse — puede contaminarse. Como consecuencia de ello, los alimentos podrían quedar contaminados.

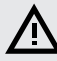

- ¡Asegúrese de que la superficie de trabajo no haya quedado salpicada con detergente ni descalcificador!
- No coloque las cubetas vacías en la superficie de trabajo. ¡Los alimentos podrían contaminarse!

#### GAS

Los hornos combinados de gas también presentan los siguientes riesgos:

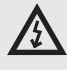

- Peligro de explosión si la tubería de gas está defectuosa o presenta fugas.
- Hay riesgo de falta de oxígeno en la cocina si el quemador está mal ajustado, y de falta de aire en la cocina si el conducto de escape presenta fugas.
- Siga el plan de inspecciones prescrito y las instrucciones del manual y cumpla las regulaciones de aplicación general para aparatos de gas.

#### AGUA

Si el aparato y el carro de soporte con ruedas empiezan a hacer movimientos indeseados, la alimentación de agua podría romperse o dañarse y el agua derramada podría provocar resbalones y caídas.

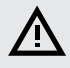

 ¡Antes de utilizarlo, compruebe que las ruedas estén bloqueadas con el freno de aparcamiento! ¡Mantenga limpia y seca la zona de trabajo y el entorno del horno combinado!

### 2.5 USO DE LOS ACCESORIOS

### SONDA DE TEMPERATURA

Al utilizar la sonda de temperatura, cumpla lo siguiente:

- Utilícela únicamente para su inserción en los alimentos.
- No la inserte en alimentos congelados. ¡Podría romperse!
- Nunca doble con fuerza el cable de alimentación de la sonda de temperatura.
- Nunca tire del cable de la sonda para sacarla de los alimentos.
- Coloque la sonda de temperatura en el alimento de tal forma que no se apoye sobre el vidrio de la puerta.
- La sonda de temperatura podría estar caliente: utilice guantes de protección.
- Saque la sonda de temperatura del alimento y colóquela en su soporte antes de sacar la comida del aparato.

- Cuando no utilice la sonda, déjela en su soporte.
- No deje nunca la sonda de temperatura colgando fuera de la cámara de cocción: la puerta podría cerrarse sobre ella y dañarla.

### DUCHA MANUAL

Al utilizar la ducha manual, cumpla lo siguiente:

- La ducha manual solo puede utilizarse para limpiar la cámara de cocción.
- Si se abre la puerta, la ducha manual solo sigue funcionando dos minutos más. Después se apaga automáticamente.
- No utilice nunca la ducha manual cuando el horno combinado está caliente. Deje que se enfríe por debajo de 65 °C.
- No utilice nunca la ducha manual para enfriar la cámara de cocción si la temperatura de esta es superior a 90 °C: ¡Podría destruir el vidrio interno de la puerta y provocar deformaciones en la cámara de cocción!
- No utilice nunca la ducha para pulverizar agua sobre el vidrio de la puerta: ¡Podría destruirlo!
- · Después de usar la ducha manual, colóquela siempre en su soporte.

## 03 | MANDOS

### **3.1 PANEL DE LA PANTALLA TÁCTIL**

El significado de los botones (iconos) que aparecen en la mayoría de las pantallas se indica en las figuras A, B, C y D. Las funciones de los botones básicos se seleccionan tocando suavemente el icono correspondiente. Las funciones ampliadas se activan pulsando y manteniendo pulsado el botón durante más de 2 segundos.

### **BOTONES FRECUENTES**

El sistema tiene botones que son comunes para todos los modos y funciones del horno combinado. Su significado es el siguiente:

| ←                | Back  | Pulse el botón para ir a la fase siguiente.                                      |  |
|------------------|-------|----------------------------------------------------------------------------------|--|
| Ok               |       | Pulse el símbolo para confirmar su selección.                                    |  |
| С<br>С           | Start | Pulse para iniciar el programa de cocción, limpieza,<br>etc. que desee.          |  |
| <mark>ل</mark> ا | Stop  | Pulse para detener el proceso de cocción actual<br>y mostrarlo en la pantalla D. |  |

### **3.3 TECLADO**

El sistema también cuenta con teclados. Su funcionamiento es el mismo en todos los modos y funciones del horno combinado.

### **TECLADO NUMÉRICO BÁSICO**

Para introducir valores

|           |   | ×  |       | Eliminar valores                   |
|-----------|---|----|-------|------------------------------------|
| 1         | 2 | 3  |       |                                    |
| 4         | 5 | 6  |       |                                    |
| 7         | 8 | 9  | -1 +1 | Corrección rápida de               |
| -1        | 0 |    |       | los valores                        |
| ∞         |   |    |       | Sin interrupción,                  |
| ← Back Ok |   | Ok | 00    | ejecución<br>ininterrumpida de una |
|           |   |    |       | función.                           |

### TECLADO ALFANUMÉRICO AMPLIADO

Para introducir letras, símbolos y números

| Q W E R T Y U I O P<br>A S D F G H J K L<br>Z X C V B N M ×<br>Back 123 Ok | Alterna mayúsculas<br>y minúsculas.123Alterna el teclado con<br>letras y el teclado con<br>números/símbolos. |                |
|----------------------------------------------------------------------------|----------------------------------------------------------------------------------------------------|----------------|
|                                                                            | Elimina caracteres.                                                                                          |                |
|                                                                            | Barra de espacio.                                                                                            |                |
|                                                                            |                                                                                                    |                |
| 1 2 3 4 5 6 7 8 9 0<br>@ : ; _ # ( ) / \ +                                 | Opciones del teclado. Pa<br>seleccionar el idioma y e<br>estilo (QUERTY-QUERTZ                               | ira<br>l<br>). |
|                                                                            | abc Alterna el teclado con<br>números/símbolos y el<br>teclado con letras.                                   |                |
|                                                                            | Elimina caracteres.                                                                                          |                |
|                                                                            | Barra de espacio.                                                                                            |                |

### **3.2 OTROS BOTONES**

| ۲                       | <ul> <li>El boton Vision sirve para:</li> <li>a) Cambiar al modo multifunción E 4/4.4</li> <li>b) Encender el sistema de control</li> <li>c) Dejar el horno combinado en modo de espera</li> <li>d) Modo de calibración de la pantalla manteniendo pulsado el botón durante más de 2 segundos</li> </ul> |
|-------------------------|----------------------------------------------------------------------------------------------------|
| <b>A</b>                | Si pulsa este símbolo, aparecerá la pantalla principal<br>(A).                                                                                                    |
| <b>U</b><br>Standby     | Al pulsarlo, el sistema de control pasará al modo de<br>reposo y la pantalla se apagará. El sistema se reactiva<br>pulsando el botón Vision.                                                                                                    |
| <b>?</b><br>Help        | Pulse este botón para obtener explicaciones rápidas de cada función del sistema de control.                                                                                                    |
| <b>پ</b><br>Light Light | Al pulsarlo, se enciende la iluminación continua en<br>la cámara<br>de cocción; al pulsarlo de nuevo, se apaga. La<br>iluminación<br>solo se enciende cuando la puerta de la cámara de<br>cocción está abierta.                                                                                          |
| ~ ^                     | Pulse para mostrar u ocultar más funciones del<br>horno combinado.                                                                                                    |

## 04 COCCIÓN

### 4.1 MODO MANUAL

Esta opción es para los usuarios que desean configurar los parámetros del proceso de cocción exactamente según sus necesidades. Fije los parámetros de cocción manualmente según sus propios criterios y experiencia.

Si pulsa la opción A2 aparecerá el Modo manual (B).

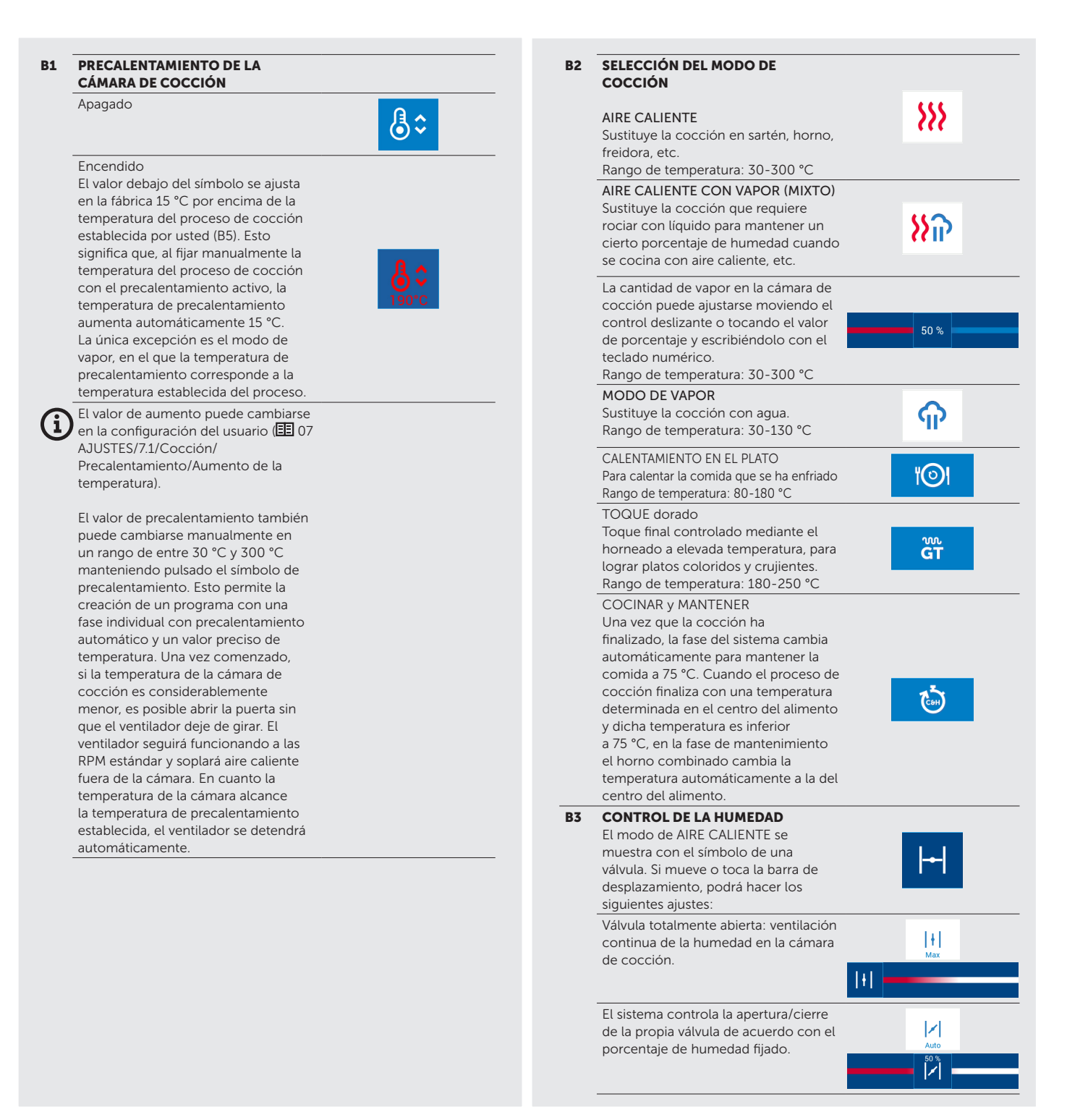

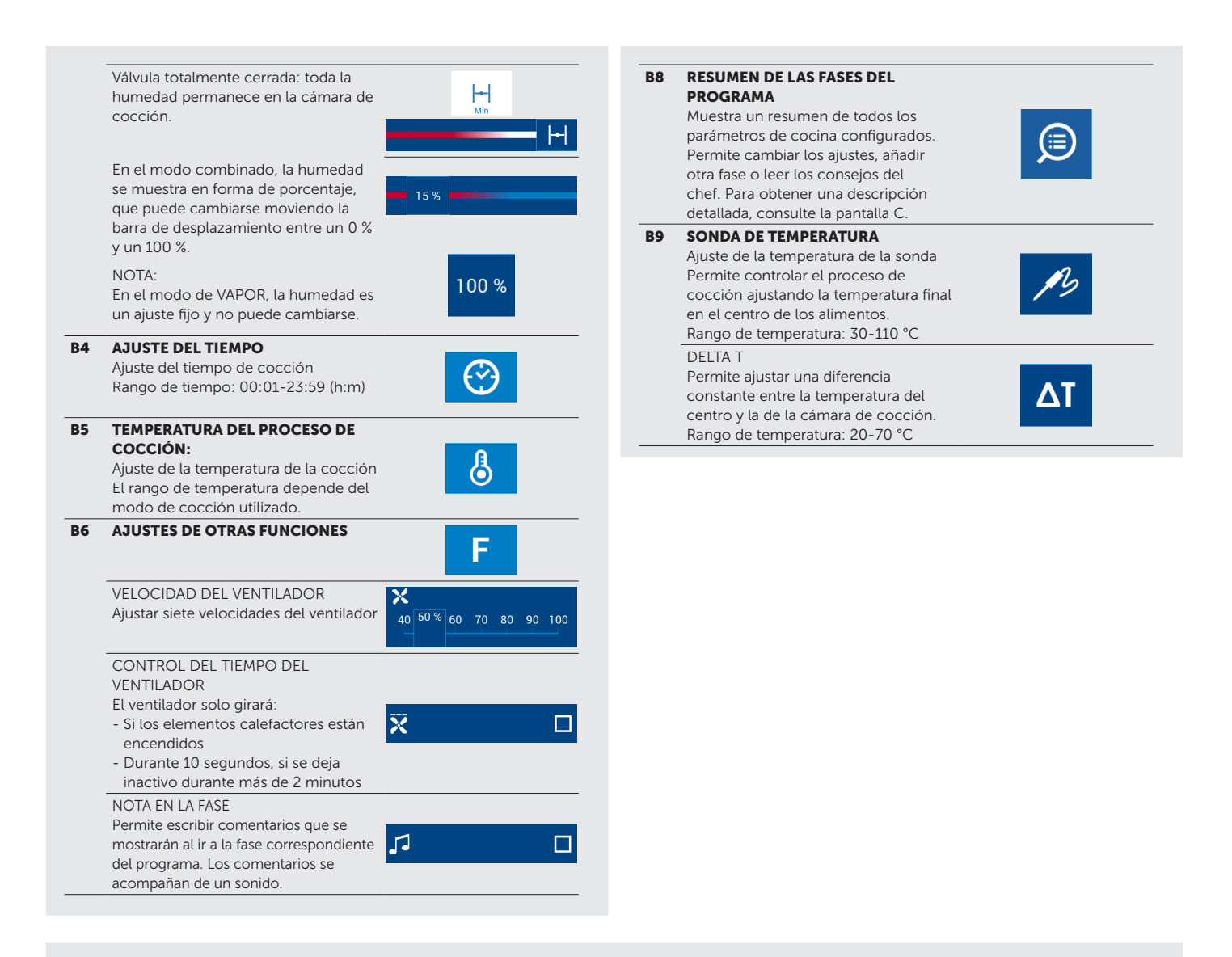

### 4.1.1 Cocinar con los ajustes manuales

| 1   | IR AL MODO MANUAL                                                                                                    | Manual cooking                     |
|-----|----------------------------------------------------------------------------------------------------|------------------------------------|
| 2   | SELECCIONAR Y EDITAR LOS PARÁMETROS B1 A B9 SEGÚN SEA<br>NECESARIO                                                                             | ઢ≎ አእ አନ ጥ ነ©। ጬ 💩 ⊢ 🕑 ≁ 💩 F       |
| 2.1 | OPCIÓN: AÑADIR UNA FASE                                                                                                    |                                    |
| Ů   | Pulsar                                                                                                    |                                    |
|     | Pulsar                                                                                                    | + Add step                         |
|     | Seleccionar y editar los parámetros B1 a B9 según sea necesario                                                                                | ଌି≎ ୪୪୪ ୪୪ନ ନେ 1©ା ଙ୍କ 🍅 Η 🕑 🖊 占 F |
|     | Para añadir otra fase, repita el procedimiento desde el punto 2.1.                                                                             |                                    |
| 2.2 | OPCIÓN: GUARDAR COMO INICIO AUTOMÁTICO                                                                                                    |                                    |
| ₿   | Si desea que el programa se inicie siempre automáticamente un<br>día y a una hora determinados, siga las instrucciones del apartado<br>4.2.10. |                                    |
| 3   | INICIAR EL PROCESO DE COCCIÓN PULSANDO                                                                                                    | <b>ப்</b> Start                    |
| 4   | AL FINAL DEL PROCESO DE COCCIÓN, SELECCIONE UNA<br>ACCIÓN CON LA QUE CONTINUAR (pantalla D).                                                   |                                    |

| 4.1 | DPCION: AMPLIAR EL TIEMPO DE LA ULTIMA FASE DE COCCION                             |                                                                                                    |  |  |  |  |
|-----|------------------------------------------------------------------------------------|----------------------------------------------------------------------------------------------------|--|--|--|--|
|     | Pulsar                                                                             | Extra time                                                                                                    |  |  |  |  |
| 4.2 | OPCIÓN: GUARDAR EL PROCEDIMIENTO COMO PROGRAMA                                     |                                                                                                    |  |  |  |  |
| ₾   | Pulsar                                                                             | Save as program                                                                                                    |  |  |  |  |
|     | Seleccione la carpeta donde guardar el nuevo programa.                             | Image: Second second second |  |  |  |  |
|     | Introducir el nombre del programa                                                  | a     a     a     b     b       a     a     a     b     a       b     a     a     b     a                                                                                                    |  |  |  |  |
|     | Pulsar                                                                             | Save                                                                                                    |  |  |  |  |
|     | Si lo desea, puede añadir un pictograma o una imagen 匪 4/4.2.5, punto 4.1.         | Set pictogram                                                                                                    |  |  |  |  |
|     | Marque esta opción para añadir el programa a la sección de<br>programas favoritos. | G Favourite program                                                                                                    |  |  |  |  |
|     | En la vista rápida (QuickView) puede revisar todas las fases del<br>programa.      |                                                                                                    |  |  |  |  |
| 4.3 | OPCIÓN: RESUMEN DE LAS ESTADÍSTICAS DEL PROCESO DE COCCIÓN                         |                                                                                                    |  |  |  |  |
| 6   | Pulsar                                                                             | Coo Logic                                                                                                    |  |  |  |  |
| 4.4 | OPCIÓN: APAGAR LA SEÑAL SONORA                                                     |                                                                                                    |  |  |  |  |
| ₿   | Pulsar                                                                             | <b>₫</b> 【× Stop sound                                                                                                    |  |  |  |  |
| 4.5 | OPCIÓN: VOLVER A LA PANTALLA PRINCIPAL                                             |                                                                                                    |  |  |  |  |
| Ů   | Pulsar                                                                             | ← Back                                                                                                    |  |  |  |  |
|     |                                                                                    |                                                                                                    |  |  |  |  |

### **4.2 PROGRAMAS**

El modo de programas permite utilizar el horno combinado al máximo de sus posibilidades y con la mayor facilidad de uso, lo que garantiza que los productos finales sean siempre de la máxima calidad.

### SÍMBOLOS DEL MODO DE PROGRAMAS

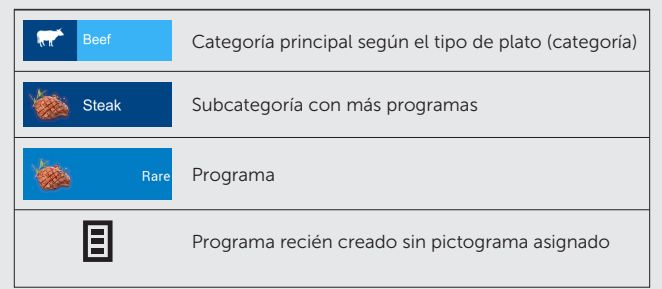

### 4.2.1 Cocinar siguiendo un programa

| 1   | ENTRAR EN PROGRAMAS (opción A8)                                                                                                    | EE<br>Programs                                                                                                    |
|-----|----------------------------------------------------------------------------------------------------|----------------------------------------------------------------------------------------------------|
| 2   | SELECCIONAR UNA CATEGORÍA DEL PROGRAMA                                                                                                    | Programs       #**       Beef       **       Pork                                                                                                    |
| 3   | SELECCIONAR UN PLATO (PROGRAMA)                                                                                                    | eef     ≡       Image: Steaks     ∧       stewed cubes, slices,     ∧                                                                                                    |
| 4   | <b>APARECE LA VISTA PREVIA DEL PROGRAMA (VISTA RÁPIDA)</b><br>Todas las fases del programa se muestran en una única pantalla con<br>la opción de editar o añadir más fases. | Image: Table     Image: Table       Image: Table     Image: Table       Image: Table |
| 4.1 | OPCIÓN: EDITAR LOS PARÁMETROS                                                                                                    |                                                                                                    |
| Ů   | Seleccionar y editar los parámetros B1 a B9 según sea necesario                                                                                                    | ઢ≎ እእ እନ କ ା©। ଙ୍କ 😇 Η 🕑 🖊 စီ F                                                                                                    |
| 4.2 | OPCIÓN: AÑADIR UNA FASE                                                                                                    |                                                                                                    |
| ₿   | Pulsar                                                                                                    | +         Add step           +         CT         +         CD                                                                                                    |
|     | Para añadir otra fase, repita el procedimiento desde el punto 3.1.                                                                                                    |                                                                                                    |
| 4.3 | OPCIÓN: INICIAR EL PROGRAMA DESDE LA FASE SELECCIONADA                                                                                                    |                                                                                                    |
| ₾   | Pulsar                                                                                                    |                                                                                                    |
|     | Seleccionar                                                                                                    | Start from this step                                                                                                    |
| 4.4 | OPCIÓN: ELIMINAR UNA FASE                                                                                                    |                                                                                                    |
|     | En las fases que desee eliminar pulse                                                                                                    |                                                                                                    |
|     | Seleccionar                                                                                                    | Delete step                                                                                                    |
| 4.5 | OPCIÓN: GUARDAR COMO INICIO AUTOMÁTICO                                                                                                    |                                                                                                    |
| ₿   | Si desea que el programa se inicie siempre automáticamente un día y a u                                                                                                    | na hora determinados, siga las instrucciones del apartado 4.2.10.                                                                                                    |
| 5   | INICIAR EL PROCESO DE COCCIÓN PULSANDO                                                                                                    | U Start                                                                                                    |
| 6   | AL FINAL DEL PROCESO DE COCCIÓN, SELECCIONE UNA<br>ACCIÓN CON LA QUE CONTINUAR (pantalla D).                                                                                |                                                                                                    |

### 4.2.2 Crear un nuevo programa

| 1   | ENTRAR EN LOS PROGRAMAS                                                            | Programs                                                                                                    |
|-----|------------------------------------------------------------------------------------|----------------------------------------------------------------------------------------------------|
| 2   | SELECCIONAR LA CATEGORÍA DE PROGRAMA DESEADA EN LA<br>QUE CREAR UN PROGRAMA NUEVO. | Programs     =       Image: Section of the section of the secti |
| 3   | PULSAR                                                                             |                                                                                                    |
| 4   | PULSAR                                                                             | New program                                                                                                    |
| 5   | INTRODUCIR EL NOMBRE DEL PROGRAMA                                                  |                                                                                                    |
| 5.1 | OPCIÓN: CAMBIAR EL PICTOGRAMA                                                      |                                                                                                    |
| ₿   | Puede asignar al programa cualquier pictograma/imagen.<br>I 4/4.2.5, punto 4.1.    | Set pictogram                                                                                                    |
| 5.2 | OPCION: PROGRAMA FAVORITO                                                          |                                                                                                    |
| C   | Marque esta opción para añadir el programa a la sección de<br>programas favoritos. | Favourite program                                                                                                    |
|     | Encontrará los programas marcados como favoritos pulsando el<br>botón A5.          | <b>☆</b><br>Favourites                                                                                                    |
| 6   | PULSAR                                                                             | Ok                                                                                                    |
| 7   | SE MOSTRARÁN LOS DETALLES DEL PROGRAMA (pantalla C)                                |                                                                                                    |
| 7.1 | OPCIÓN: AÑADIR FASES A UN PROGRAMA                                                 | + Add step<br>+ är + ö                                                                                                    |
|     | Editar los parámetros B1 a B9 según sea necesario                                  | ቆ≎ እእ እጉ ጥ ™ ቼ 😇 ⊣ 😋 ≁ 💩 F                                                                                                    |
|     | Pulsar                                                                             | Ok                                                                                                    |
| 7.2 | OPCIÓN: AJUSTES DE LOS PARÁMETROS DE UNA FASE                                      |                                                                                                    |
| ₾   | Pulse la fase que desee editar.                                                    | 1 💥 /2 & X :                                                                                                    |
|     | Editar los parámetros B1 a B9 según sea necesario                                  | ઢ≎ አአ አନ କ ା©। ङ 📩 ⊢ 🤭 🥕 🖁 F                                                                                                    |
|     | Pulsar                                                                             | Ok                                                                                                    |
| 7.3 | OPCIÓN: INSERTAR UNA FASE                                                          |                                                                                                    |
| ₿   | Pulse la fase sobre la que desee insertar una nueva fase.                          | •                                                                                                    |
|     | Para insertarlo, seleccione el botón                                               | Insert step                                                                                                    |
| 7.4 | OPCIÓN: ELIMINAR UNA FASE                                                          |                                                                                                    |
| ₾   | En las fases que desee eliminar pulse                                              | :                                                                                                    |
|     | Para eliminarlo, seleccione el botón                                               | Delete step                                                                                                    |

| 7.5 | OPCIÓN: AÑADIR SUGERENCIAS DEL CHEF O INFORMACIÓN AL<br>PROGRAMA |        |
|-----|------------------------------------------------------------------|--------|
| 6   | Pulsar                                                           | ů      |
|     | Añadir información o sugerencias del programa                    |        |
|     | Pulsar                                                           | Ok     |
| 8   | PULSAR                                                           | Save   |
| 9   | EL NUEVO PROGRAMA SE HA GUARDADO.                                |        |
| 10  | VOLVER AL PROGRAMA                                               | ← Back |

| 4.2. | 3 Editar un programa guardado                                                                                                    |                                                                                                    |
|------|----------------------------------------------------------------------------------------------------|----------------------------------------------------------------------------------------------------|
| 1    | ENTRAR EN LOS PROGRAMAS                                                                                                    | EE<br>Programs                                                                                                    |
| 2    | SELECCIONAR UNA CATEGORÍA DE PROGRAMA EN LA QUE SE<br>DESEE EDITAR UN PROGRAMA                                                                                                    | Pogens     E       #     Beel       Pork     Image: Contemportal contemportal contemportan contemporta contemportal contempor |
| 3    | SELECCIONAR EL PROGRAMA QUE SE DESEE EDITAR<br>Y MANTENERLO DURANTE MÁS DE 2 SEGUNDOS                                                                                                    |                                                                                                    |
| 4    | EN EL MENÚ, SELECCIONAR LA MODIFICACIÓN QUE SE DESEE<br>HACER                                                                                                    | Edit program Remane program Add to my favourite Delete program Add to main screen                                                                                                    |
| 4.1  | OPCIÓN: EDITAR UN PROGRAMA<br>Es posible cambiar el nombre de un programa o los ajustes de los<br>parámetros y añadir o eliminar una fase. El procedimiento es parecido<br>a la creación de un nuevo programa.                                                                              |                                                                                                    |
| 4.2  | OPCIÓN: RENOMBRAR UN PROGRAMA<br>Cambie el nombre de un programa utilizando el teclado<br>alfanumérico.                                                                                                    |                                                                                                    |
| 4.3  | OPCIÓN: AÑADIR A FAVORITOS<br>Permite añadir un programa a los favoritos. Los programas así<br>marcados se encuentran pulsando el botón A5.                                                                                                    | <b>☆</b><br>Favourites                                                                                                    |
| 4.4  | OPCIÓN: QUITAR DE LOS FAVORITOS<br>Si previamente ha añadido el programa a los favoritos, aparecerá la<br>opción de selección.                                                                                                    |                                                                                                    |
| 4.5  | OPCIÓN: ELIMINAR UN PROGRAMA<br>Elimina permanentemente un programa al confirmar.                                                                                                    |                                                                                                    |
| 4.6  | OPCIÓN: AÑADIR A LA PANTALLA PRINCIPAL<br>Añadir un programa a la pantalla principal para abrirlo rápidamente.<br>ATENCIÓN: Si está trabajando con el perfil de usuario<br>predeterminado, debe guardar los cambios como un nuevo perfil.<br>El perfil predeterminado no puede modificarse. |                                                                                                    |
|      | Se le informa de ello en la pantalla.                                                                                                    | Profile is locked. Create new profile.<br>Profile name                                                                                                    |
|      | Introduzca el nombre del nuevo perfil.                                                                                                    | a     a     c     c     c       a     a     c     c     c       a     a     c     c     c                                                                                                    |
|      | Pulsar                                                                                                    | Ok                                                                                                    |
| i    | El programa se añadirá a los botones de la pantalla principal. Si el<br>botón no está a la vista, utilice la barra de desplazamiento de la<br>derecha de la pantalla.<br>La posición y el tamaño de los botones pueden cambiarse según sea<br>necesario 語 6/6.2.2                           |                                                                                                    |

## 4.2.4 Crear un programa en un ordenador y cargarlo en el horno combinado desde una unidad USB.

También puede crear y editar programas para el horno combinado con su ordenador y el software VisionCombi.

Para cargar en el horno combinado, desde una unidad USB, el programa que haya creado en su ordenador, entre en el menú **Ajustes** y seleccione **Unidad USB**. Encontrará más información en el capítulo 🖽 6/6.1, punto 4.

El software VisionCombi está disponible en la página web del fabricante.

### 4.2.5 Crear una nueva categoría de programa

**(i)** 

| 1   | ENTRAR EN LOS PROGRAMAS                                                                                                    | EE<br>Programs                                                                                                    |
|-----|----------------------------------------------------------------------------------------------------|----------------------------------------------------------------------------------------------------|
| 2   | PULSAR                                                                                                    |                                                                                                    |
| 3   | SELECCIONAR                                                                                                    | New category                                                                                                    |
| 4   | INTRODUCIR EL NOMBRE DE LA CATEGORÍA                                                                                                  |                                                                                                    |
| 4.1 | OPCIÓN: AÑADIR UN PICTOGRAMA                                                                                                    |                                                                                                    |
| ₾   | Pulsar                                                                                                    | Set pictogram                                                                                                    |
|     | Seleccionar la ubicación del pictograma                                                                                               |                                                                                                    |
|     | Para seleccionar un icono del disco interno del horno combinado,<br>pulsar                                                            | Internal disk                                                                                                    |
|     | Seleccione el programa adecuado del disco interno del horno<br>combinado o guarde su propio pictograma en una unidad USB, 匪<br>7/7.1. | Image: Constraint of the system     Image: Constraint of the system       Image: Constraint of the system     Image: Constraint of the system       Image: Constraint of the system     Image: Constraint of the system       Image: Constraint of the system     Image: Constraint of the system       Image: Constraint of the system     Image: Constraint of the system       Image: Constraint of the system     Image: Constraint of the system       Image: Constraint of the system     Image: Constraint of the system       Image: Constraint of the system     Image: Constraint of the system |
|     | Pulsar                                                                                                    | Ok                                                                                                    |
|     | La nueva categoría se ha creado y guardado.                                                                                           |                                                                                                    |
|     | Para seleccionar un pictograma de una memoria USB, conéctela<br>y pulse                                                               | USB disk                                                                                                    |
|     | Seleccione un pictograma y pulse                                                                                                    | Ok                                                                                                    |
|     | La nueva categoría se ha creado y guardado.                                                                                           |                                                                                                    |
| 4.2 | OPCIÓN: CATEGORÍA SIN PICTOGRAMA                                                                                                    |                                                                                                    |
| Ů   | Después de introducir el nombre de la categoría del programa,<br>pulse                                                                | Ok                                                                                                    |
|     | La nueva categoría se ha creado y guardado.                                                                                           |                                                                                                    |
| _   |                                                                                                    |                                                                                                    |

### 4.2.6 Editar una categoría de programa

| 1   | ENTRAR EN LOS PROGRAMAS                                                                                                    | EE<br>Programs                                                                                                    |
|-----|----------------------------------------------------------------------------------------------------|----------------------------------------------------------------------------------------------------|
| 2   | SELECCIONAR LA CATEGORÍA QUE SE DESEE EDITAR<br>Y MANTENERLA PRESIONADA DURANTE MÁS DE 2 SEGUNDOS                                                                                                    | Programs     =       ef     A       Pork     Image: Control of the second second s |
| 3   | EN EL MENÚ, SELECCIONAR LA MODIFICACIÓN QUE SE DESEE<br>HACER                                                                                                    | Edit category Delete category Add to main screen                                                                                                    |
| 3.1 | EDITAR UNA CATEGORÍA<br>Edite el nombre de una categoría y cambie o elimine un<br>pictograma.                                                                                                    |                                                                                                    |
| 3.2 | OPCIÓN: ELIMINAR UNA CATEGORÍA<br>Al confirmar, se elimina el grupo de forma permanente.                                                                                                    |                                                                                                    |
| 3.3 | OPCIÓN: AÑADIR A LA PANTALLA PRINCIPAL<br>Añadir una categoría a la pantalla principal para abrirla rápidamente<br>Pulsar para colocar la categoría en la pantalla principal<br>ATENCIÓN: Si está trabajando con el perfil de usuario<br>predeterminado, debe guardar los cambios como un nuevo perfil.<br>El perfil predeterminado no puede modificarse. |                                                                                                    |
|     | Se le informa de ello en la pantalla.                                                                                                    | Profile is locked. Create new profile.<br>Profile name                                                                                                    |
|     | Introduzca el nombre del nuevo perfil.                                                                                                    | u         u         t         t         t           a         t         t         t         t           0         t         t         t         t           0         t         t         t         t           0         t         t         t         t           0         t         t         t         t           0         t         t         t         t                                                                                                    |
|     | Pulsar                                                                                                    | Ok                                                                                                    |
| (i) | La categoría se añadirá a los botones de la pantalla principal. Si el<br>botón no está a la vista, utilice la barra de desplazamiento de la<br>derecha de la pantalla.<br>La posición y el tamaño de los botones pueden cambiarse según<br>sea necesario 🖽6/6.2.2                                                                                         |                                                                                                    |

### 4.2.7 Crear un nuevo programa de temporización de los soportes laterales

| ENTRAR EN LOS PROGRAMAS                                                                                     | EE<br>Programs                                                                                                    |
|----------------------------------------------------------------------------------------------------|----------------------------------------------------------------------------------------------------|
| PULSAR                                                                                                    |                                                                                                    |
| PULSAR                                                                                                    | New rack timing                                                                                                    |
| INTRODUCIR EL NOMBRE DEL PROGRAMA DE TEMPORIZACIÓN                                                          |                                                                                                    |
| OPCIÓN: CAMBIAR EL PICTOGRAMA                                                                               |                                                                                                    |
| Puede asignar al programa cualquier pictograma/imagen.                                                      | Set pictogram                                                                                                    |
| OPCIÓN: PROGRAMA FAVORITO                                                                                   |                                                                                                    |
| Marque esta opción para añadir el programa a la sección de<br>programas favoritos.<br>王 4/4.2.2, punto 5.2. | Favourite program                                                                                                    |
| PULSAR                                                                                                    | Ok                                                                                                    |
| SE MOSTRARÁN LOS DETALLES DEL PROGRAMA DE<br>TEMPORIZACIÓN.<br>Véase 🖅 5/5.2.1, punto 8-13.2.               |                                                                                                    |
| PULSAR                                                                                                    | Ok                                                                                                    |
| El nuevo programa de temporización se ha guardado.                                                          | 🧿 No name                                                                                                    |
| Las otras opciones de los programas de temporización de los soportes (editar, elim                          | inar, renombrar, añadir a la pantalla principal) son iguales que las del capítulo 🖽 4.2.3.                                                                                                    |
|                                                                                                    | ENTRAR EN LOS PROGRAMAS  PULSAR  PULSAR  INTRODUCIR EL NOMBRE DEL PROGRAMA DE TEMPORIZACIÓN  OPCIÓN: CAMBIAR EL PICTOGRAMA Puede asignar al programa cualquier pictograma/imagen.  4/4.2.5, punto 4.1.  OPCIÓN: PROGRAMA FAVORITO Marque esta opción para añadir el programa a la sección de programas favoritos.  4/4.2.2, punto 5.2.  PULSAR  SE MOSTRARÁN LOS DETALLES DEL PROGRAMA DE TEMPORIZACIÓN. Véase El 5/5.2.1, punto 8-13.2.  PULSAR  El nuevo programa de temporización se ha guardado.  Las otras opciones de los programas de temporización de los soportes (editar, elim |

### 4.2.8 Diez últimos

| í   | En la sección "Diez últimos" se guardan los diez últimos métodos de co<br>cocción asistida por el programa, la cocción con programación de los so                    | occión utilizados. Aquí también encontrará la cocción fijada manualmente, la<br>portes laterales y la cocción fácil.                                                                                                    |
|-----|----------------------------------------------------------------------------------------------------|----------------------------------------------------------------------------------------------------|
| 1   | ENTRAR EN LA SECCIÓN "DIEZ ÚLTIMOS" (opción A4)                                                                                                    | Last Ten                                                                                                    |
| 2   | SELECCIONAR UN PROGRAMA                                                                                                    | Last ten           Manual cooking            Image: Grilled whole Chicken                                                                                                    |
| 3   | APARECE LA VISTA PREVIA DEL PROGRAMA (VISTA RÁPIDA)<br>Todas las fases del programa se muestran en una única pantalla con<br>la opción de editar o añadir más fases. | Image: Second construction           Image: Second construction           Image: |
| 3.1 | OPCIÓN: EDITAR UN PROGRAMA                                                                                                    |                                                                                                    |
| ₾   | Del programa seleccionado, puede editar los parámetros B1 a B9<br>o las fases de acuerdo con 💷 4.2.2/7.1 a 7.4.                                                      |                                                                                                    |
| 4   | INICIAR EL PROCESO DE COCCIÓN PULSANDO                                                                                                    | <b>じ</b> Start                                                                                                    |
| 5   | AL FINAL DEL PROCESO DE COCCIÓN, SELECCIONE UNA<br>ACCIÓN CON LA QUE CONTINUAR (pantalla D).                                                                         |                                                                                                    |

### 4.2.9 Favoritos

La función de favoritos permite la creación de una lista de los programas que ha utilizado con más frecuencia o que vaya a utilizar más en el futuro. Así puede acceder rápidamente a estos programas guardados sin tener que buscarlos en los grupos de programas.

| í   | El procedimiento para guardar programas en los favoritos se describe en                                                                                                 | el capítulo 4.2.3, fase 4.3. |
|-----|----------------------------------------------------------------------------------------------------|------------------------------|
| 1   | PULSAR                                                                                                    | <b>☆</b><br>Favourites       |
| 1.1 | OPCIÓN: INICIAR UN PROGRAMA                                                                                                    |                              |
| Ů   | Al pulsar sobre uno de los programas guardados aparece la pantalla<br>C, que permite iniciar la cocción de inmediato o editar el programa<br>como en el capítulo 4.2.3. |                              |
| 1.2 | QUITAR UN PROGRAMA DE LOS FAVORITOS                                                                                                    |                              |
| ₾   | Tocar el programa que se desee eliminar y mantenerlo presionado<br>durante más de 2 segundos                                                                            |                              |
|     | Pulsar                                                                                                    | Remove from my favourite     |

### 4.2.10 Inicio automático del programa

Siempre que trabaje en el modo manual, en los programas del modo de cocción sencilla ("EasyCooking"), en el modo de Extras con las pantallas B, C o D, o en la pantalla de avance de la cocción, puede fijarse el inicio automático del programa en las condiciones establecidas.

| Ajustar un programa para la puesta en marcha automática                                                                                                    |                                                                                                    |
|----------------------------------------------------------------------------------------------------|----------------------------------------------------------------------------------------------------|
| EN LA PARTE SUPERIOR DE LA PANTALLA, PULSE<br>Se aplica a las pantallas B, C, D y a la pantalla de progreso de la<br>cocción                               |                                                                                                    |
| PULSAR                                                                                                    | Save as automatic start                                                                                                    |
| SELECCIONAR O AJUSTAR LA OPCIÓN DE INICIO AUTOMÁTICO<br>SEGÚN SEA NECESARIO                                                                                | Addematic Start Start Start Start Stare Start Stare Negating Start Stare Negating Start Stare Negating Start Stare Cooking parameters Start Stare Stare Star |
| PULSAR                                                                                                    | Save                                                                                                    |
| El ajuste del programa de inicio automático se indica con un símbolo en la cinta superior de la pantalla principal A.                                      | •                                                                                                    |
| Antes de la puesta en marcha del programa automático, la fecha<br>y hora fijadas aparecen en la pantalla con el recuento y se emite una<br>señal acústica. | Billing Holds       Image: Control of the second second sec                                          |
| Puede omitir el recuento pulsando                                                                                                    | 📡 Skip                                                                                                    |
| También puede cancelar el inicio automático pulsando                                                                                                    | U Stop                                                                                                    |
| Ver, editar o eliminar un programa iniciado automáticamente                                                                                                |                                                                                                    |
| EN LA PANTALLA PRINCIPAL, PULSE<br>Aparece la lista de programas establecidos para la puesta en marcha<br>automática.                                      | •                                                                                                    |
|                                                                                                    | Ajustar un programa para la puesta en marcha automatica         EN LA PARTE SUPERIOR DE LA PANTALLA, PULSE         Se aplica a las pantallas B, C, D y a la pantalla de progreso de la cocción         PULSAR         SELECCIONAR O AJUSTAR LA OPCIÓN DE INICIO AUTOMÁTICO SEGÚN SEA NECESARIO         PULSAR         El ajuste del programa de inicio automático se indica con un símbolo en la cinta superior de la pantalla principal A.         Antes de la puesta en marcha del programa automático, la fecha y hora fijadas aparecen en la pantalla con el recuento y se emite una señal acústica.         Puede omitir el recuento pulsando         También puede cancelar el inicio automático pulsando         Ver, editar o eliminar un programa iniciado automáticamente         EN LA PANTALLA PRINCIPAL, PULSE         Aparece la lista de programas establecidos para la puesta en marcha automática.                                                                                                    |

| 1.1 | OPCIÓN: VER LOS ELEMENTOS DE INICIO AUTOMÁTICO<br>Pulsar el programa deseado                         | Audomatic start       12 July 2019       12 Sign Statutores       12 July 2019       12 July 2019       12 July 2019       12 July 2019       12 July 2019       12 July 2019       12 July 2019       12 July 2019       12 July 2019       14 July 2019 |
|-----|----------------------------------------------------------------------------------------------------|----------------------------------------------------------------------------------------------------|
|     | Después de visualizar, pulsar                                                                        | ← Back                                                                                                    |
| 1.2 | OPCIÓN: EDITAR LOS ELEMENTOS DE INICIO AUTOMÁTICO                                                    | Addunatic state Shar date Shar date Shar yars Shar fune Receal Receal Receal Receal Coucking parameters Coucking parameters                                                                                                    |
|     | Después de hacer los cambios, pulsar                                                                 | Save                                                                                                    |
| 1.3 | ELIMINAR UN PROGRAMA INICIADO AUTOMÁTICAMENTE<br>En el temporizador que desee eliminar, pulse        | :                                                                                                    |
|     | Seleccionar                                                                                          | Delete event                                                                                                    |
|     | Confirmar la eliminación<br>El programa se elimina de la lista de programas de inicio<br>automático. | Ok                                                                                                    |

### 4.2.11 Calendario

|         | PULSAR                                                                                                    | Settings                                                                                                    |
|---------|----------------------------------------------------------------------------------------------------|----------------------------------------------------------------------------------------------------|
| 2       | PULSAR                                                                                                    | Calendar                                                                                                    |
|         | Dependiendo de qué opción de visualización del calendario haya<br>utilizado por última vez, aparece una vista del mes actual o una lista de<br>todos los eventos planificados.<br>Para cambiar entre los modos de visualización del calendario, pulse |                                                                                                    |
|         | Seleccione la pantalla deseada<br>Mes – Se muestra la vista del mes. Para elegir otro mes, utilice las                                                                                                    | Month                                                                                                    |
|         | Plan – La lista de todos los eventos, incluidos los programas configurados para la puesta en marcha automática.                                                                                                    | Schedule                                                                                                    |
| .1<br>Ŋ | OPCIÓN: CREAR UN NUEVO RECORDATORIO<br>En el modo de vista de calendario, pulse el día deseado. Si desea elegir                                                                                                    |                                                                                                    |
|         | un mes distinto del actual, utilice la flecha 🧹 o >.                                                                                                    |                                                                                                    |
|         | Pulsar                                                                                                    | + Add reminder                                                                                                    |
|         | Editar la fecha, la hora de inicio, el intervalo de repetición y el texto de los recordatorios.                                                                                                    | Revealed and Constrained and Constrained and C |
|         | Guardar los ajustes                                                                                                    | Save                                                                                                    |

|     | El recordatorio se mostrará en forma de cuadrado blanco cerca<br>de la fecha seleccionada, incluso aunque introduzca más de un<br>recordatorio para un día.                                                                | 10                                                                                                    |
|-----|----------------------------------------------------------------------------------------------------|----------------------------------------------------------------------------------------------------|
| 2.2 | OPCIÓN: VER RECORDATORIOS<br>Seleccionar el modo de visualización del calendario (mes o plan)<br>- En la vista del calendario, seleccione el día deseado.<br>- En el modo de lista, seleccione el día y el evento deseado. |                                                                                                    |
|     | Pulse el evento deseado y vea los recordatorios.                                                                                                    | Rescriptor<br>Star Gara<br>Ser Gara<br>Ser Gara<br>Ser Gara<br>Rescriptor<br>Rescriptor<br>Rescrip |
|     | Pulsar                                                                                                    | ← Back                                                                                                    |
| 2.3 | OPCIÓN: AJUSTAR RECORDATORIO/HORA<br>En la lista de recordatorios guardados o en el calendario,<br>pulse el recordatorio deseado.                                                                                          | Resenter Starf SafeRep 781Rep 781Rep 781Rep 781Rep 78Rep 78R                                                                                                    |
|     | Edite el recordatorio deseado.                                                                                                    |                                                                                                    |
|     | Pulsar                                                                                                    | Save                                                                                                    |
| 2.4 | OPCIÓN: ELIMINACIÓN DE LOS RECORDATORIOS<br>En la lista de recordatorios guardados o en el calendario,<br>pulse el recordatorio deseado.                                                                                   | Remote<br>Start Safe<br>Jaco prot<br>Safe Tow<br>Remote First                                                                                                    |
|     | Pulsar                                                                                                    | Ξ                                                                                                    |
|     | Seleccionar                                                                                                    | Delete event                                                                                                    |
|     | Pulsar<br>El evento se ha eliminado.                                                                                                    | Ok                                                                                                    |

### 4.2.12 Sugerencias del chef o información del programa

Para la mayoría de los programas preconfigurados hay disponibles breves sugerencias del chef y consejos sobre el programa. Estas sugerencias pueden verse o editarse y añadirse a los programas que ha creado.

| 4.2.12.1 | Ver las sugerencias del chef                                                                                                    |              |  |
|----------|----------------------------------------------------------------------------------------------------|--------------|--|
| 1        | EN LA PANTALLA CON LA VISTA PREVIA DEL PROGRAMA<br>(PANTALLA C), PULSE                                                           | ÷            |  |
| 2        | LEA LA INFORMACIÓN Y VUELVA A LA VISTA PREVIA DEL<br>PROGRAMA                                                                    | ← Back       |  |
| 4.2.12.2 | Editar las sugerencias del chef                                                                                                  |              |  |
| 1        | SELECCIONE EL PROGRAMA PARA EL QUE DESEE EDITAR<br>LAS SUGERENCIAS DEL CHEF Y MANTÉNGALO PRESIONADO<br>DURANTE MÁS DE 2 SEGUNDOS |              |  |
| 2        | EN EL MENÚ, SELECCIONE                                                                                                    | Edit program |  |
| 3        | PULSAR                                                                                                    | Ok           |  |
| 4        | PULSAR                                                                                                    | ±            |  |

| 5        | INTRODUZCA INFORMACIÓN O SUGERENCIAS PARA EL<br>PROGRAMA                                                                                    | a a a f (z) a a f (z) a a a a a a a a a a a a a a a a a a a |
|----------|----------------------------------------------------------------------------------------------------|-------------------------------------------------------------|
| 6        | PULSAR                                                                                                    | Ok                                                          |
| 4.2.12.3 | Crear sugerencias del chef para un nuevo programa<br>Para crear sugerencias del chef para un nuevo programa, consulte<br>El 4.2.2/ fase 7.5 |                                                             |

### 4.3 COCCIÓN SENCILLA

Cocinar con el modo de cocción sencilla permite lograr resultados excelentes incluso a los chefs menos experimentados. No es necesario conocer en detalle cada fase del proceso de cocción ni configurar minuciosamente cada uno de las fases. El sistema de cocción sencilla es una guía que le recomendará y ajustará automáticamente la tecnología adecuada según el tipo de plato y el resultado deseado.

En el modo de cocción sencilla, el usuario se limita a seleccionar un plato, ajustar opcionalmente el punto y el color superficial y pulsar el botón de inicio. El horno combinado hace todo lo demás.

Puede iniciar el proceso de cocción en cualquier fase y editar los parámetros de los preajustes de forma que el resultado cumpla sus expectativas.

Si está satisfecho con el producto final, puede guardar el procedimiento usado en sus programas y utilizarlo en cualquier momento para lograr resultados de la misma calidad.

### 4.3.1 Cocinar usando la opción cocina fácil

| 1   | ENTRAR EN EL MODO DE COCCIÓN SENCILLA                                                                                                    | Easy cooking                                                                                                    |
|-----|----------------------------------------------------------------------------------------------------|----------------------------------------------------------------------------------------------------|
| 2   | SELECCIONAR UNA CATEGORÍA DEL PLATO                                                                                                    | W         W         W           GE         CO         CO           M         F         CO           M         F         CO           M         F         CO           M         F         CO           M         F         CO           M         F         CO           M         F         CO |
| 3   | SELECCIONAR LOS DETALLES DEL PLATO                                                                                                    | format     format     format     format     format     format      format                                                                                                    |
| 4   | SELECCIONAR EL TAMAÑO DEL PLATO                                                                                                    | Ø 504         D* top           ware                                                                                                    |
| 4.1 | OPCIÓN: EDITAR LA TEMPERATURA<br>Utilice el control deslizante de temperatura para ajustar el punto del<br>plato (o el punto del centro del alimento).                    | Ø bod     De top       max     -m       top     -m       top     -m                                                                                                    |
| 5   | PULSAR                                                                                                    | Ok                                                                                                    |
| 6   | APARECE LA VISTA PREVIA DEL PROGRAMA (PANTALLA C)<br>Todas las fases del programa se muestran en una única pantalla con<br>la opción de editar o añadir más fases.        |                                                                                                    |
| 6.1 | OPCIÓN: EDITAR LOS PARÁMETROS                                                                                                    |                                                                                                    |
| ₾   | Tras pulsar en la fase seleccionada del programa, puede cambiar los parámetros exactamente igual que al trabajar con los programas (pantallas B, C), según sea necesario. |                                                                                                    |
| 7   | PULSAR                                                                                                    | U Start                                                                                                    |

### **4.4 MULTIFUNCIÓN**

El horno combinado Retigo Blue Vision le permite trabajar en muchos niveles a la vez sin tener que interrumpir un proceso en funcionamiento. Por ejemplo, puede estar cocinando y, al mismo tiempo, utilizar la multifunción para cambiar a la sección de programas y preparar uno nuevo. La multifunción no permite realizar operaciones que afectarían o interrumpirían los procesos en curso; por ejemplo, iniciar un programa de limpieza.

#### 4.4.1 Uso del modo multifunción EMPEZAR A COCINAR COMO SE PREFIERA; POR EJEMPLO, 1 ΞE CON LOS PROGRAMAS **3** 4/4.2.1 PULSAR EL BOTÓN 2 3 PULSAR EL BOTÓN Irá a la pantalla principal (A). Ĥ 4 EN LA PARTE SUPERIOR DE LA PANTALLA PARPADEARÁ UN ICONO EN FORMA DE GORRO DE COCINA SOBRE FONDO VERDE. $\mathbb{C}$ Este icono indica que hay un proceso de cocción en ejecución. Manual cooking 5 EN LA PANTALLA PRINCIPAL (A) PUEDE SELECCIONAR LA OPCIÓN CON LA QUE DESEE TRABAJAR. Esta selección no debe afectar al proceso de cocción en curso. Por ejemplo, no puede seleccionar la función de limpieza. 6 VUELVA A LA PANTALLA DEL PROCESO DE COCCIÓN PULSANDO EL ICONO PARPADEANTE EN FORMA DE GORRO DE COCINA.

## 05 EXTRAS

El grupo de funciones EXTRAS (botón A10) contiene programas especiales de cocción para métodos culinarios modernos que le permiten utilizar el horno combinado para procesos poco habituales.

### **5.1 COCCIÓN A BAJA TEMPERATURA**

Este modo es especialmente apropiado para cocinar diversas carnes de forma suave y lenta. Permite que la carne retenga la máxima proporción de valores nutricionales. La carne conserva prácticamente todo su peso y está jugosa por dentro.

|               | ENTRAR EN LOS EXTRAS                                                                                                    | +<br>Extras                 |
|---------------|----------------------------------------------------------------------------------------------------|-----------------------------|
|               | PULSAR                                                                                                    | Low-temperatur<br>e cooking |
|               | SELECCIONAR UN MODO DE COCCIÓN                                                                                                    |                             |
| Ļ             | OPCIÓN: COCINAR EN FUNCIÓN DEL TIEMPO                                                                                                    | Time                        |
|               | Seleccionar el tipo de alimento                                                                                                    |                             |
|               | Utilice la barra de desplazamiento para cambiar el tiempo necesario para preparar el plato.                                                                                                    | 10.00                       |
| D             | La temperatura para el tipo de alimento seleccionado es un preajuste fij                                                                                                    | o y no puede cambiarse.     |
|               | Pulsar                                                                                                    | Ok                          |
|               | Aparece una vista previa de todas las fases del programa (vista<br>rápida, pantalla C).<br>Al pulsar en la fase seleccionada del programa puede cambiar los<br>parámetros exactamente igual que al trabajar con los programas<br>(pantallas B, C), según sea necesario. |                             |
|               | Iniciar el proceso de cocción pulsando                                                                                                    | 🕛 Start                     |
| 2<br><b>J</b> | OPCIÓN: COCCIÓN MEDIANTE TEMPERATURA DE LA SONDA                                                                                                    |                             |
|               | Pulsar                                                                                                    | 🄑 Care probe                |
|               | Seleccionar el tipo de alimento                                                                                                    |                             |
|               | Utilizar la barra de desplazamiento para configurar<br>el tiempo/temperatura en el centro del alimento                                                                                                    | 83°C                        |
|               | Pulsar                                                                                                    | Ok                          |
|               | Aparece una vista previa de todas las fases del programa (vista<br>rápida, pantalla C).<br>Al pulsar en la fase seleccionada del programa puede cambiar los<br>parámetros exactamente igual que al trabajar con los programas<br>(pantallas B, C), según sea necesario. |                             |
|               | Iniciar el proceso de cocción pulsando                                                                                                    | <b>U</b> Start              |
| D             | Si la sonda no está colocada en el alimento, aparecerá el siguiente<br>mensaje:<br>Inserte la sonda.<br>Una vez insertada, pulse                                                                                                    | Ok                          |
|               | AL FINAL DEL PROCESO, SELECCIONE LA TAREA CON LA QUE<br>DESEE CONTINUAR (PANTALLA D)                                                                                                    |                             |

### 5.2 TEMPORIZACIÓN DE LA CÁMARA

Para las cámaras individuales que prepare en el mismo modo de cocción (vapor, aire caliente o una combinación de ambos), la función de temporización de la cámara le permite asignar distintas horas para el procesamiento o distintas temperaturas finales para el centro del alimento.

Con la temporización de los soportes también es posible crear programas de temporización ( $\square$  4.2/4.2.7) que pueden guardarse en el directorio de programas y abrirse en cualquier momento sin realizar ningún otro ajuste. Solo tiene que definir los tiempos concretos para cada soporte.

### 5.2.1 Cocinar con el modo de temporización de la cámara – Ajustes manuales

| 1   | ENTRAR EN LOS EXTRAS                                                                                                    | +<br>Extras                                                                                                    |
|-----|----------------------------------------------------------------------------------------------------|----------------------------------------------------------------------------------------------------|
| 2   | PULSAR                                                                                                    | Contract Contract Con |
| 3   | SELECCIONAR LOS AJUSTES MANUALES                                                                                                    | <b>T</b><br>Manual setting                                                                                                    |
| 4   | SELECCIONAR UN MODO DE COCCIÓN                                                                                                    | እንጉ ጉ ™                                                                                                    |
| 5   | DE ACUERDO CON EL MODO DE COCCIÓN ELEGIDO,<br>SELECCIONAR:                                                                                                    |                                                                                                    |
| 5.1 | El nivel de humedad (王 4/4.1, punto B2) para el modo combinado                                                                                                   | 50 %                                                                                                    |
| 5.2 | El nivel de apertura de la válvula (王 4/4.1, punto B3) en el caso del modo de aire caliente                                                                      | H                                                                                                    |
| 6   | SELECCIONAR UNA TEMPERATURA PREDETERMINADA PARA LA<br>CÁMARA DE COCCIÓN                                                                                          | <mark></mark> 80 <sup>°°</sup>                                                                                                    |
| 7   | SELECCIONAR UN AJUSTE PREDETERMINADO PARA EL<br>VENTILADOR<br>(臣 4/4.1, punto B6)                                                                                | <b>F</b> ×100 <sup>*</sup>                                                                                                    |
| 8   | PULSAR                                                                                                    | + Add timer                                                                                                    |
| 9   | AJUSTE LA HORA O LA TEMPERATURA DE LA AGUJA                                                                                                    |                                                                                                    |
| 9.1 | OPCIÓN: AJUSTE DE LA HORA                                                                                                    |                                                                                                    |
| €   | Ajustar la hora en el orden del reloj: Minutos: Segundos después de los<br>cuales el temporizador se para                                                        | 1       2       3         4       5       6         7       8       9         -1       0       +1         COK                                                                                                    |
|     | Ajustar la hora en el orden del reloj: Minutos: Segundos después de los<br>cuales el temporizador se para                                                        | 1     2     3       4     5     6       7     8     9       -1     0     +1       ∞       ← Back     0k                                                                                                    |
|     | Ajustar la hora en el orden del reloj: Minutos: Segundos después de los<br>cuales el temporizador se para<br>Pulsar<br>Introducir el nombre del temporizador     | 1       2       3         4       5       6         7       8       9         -1       0       +1         ∞                                                                                                    |
|     | Ajustar la hora en el orden del reloj: Minutos: Segundos después de los<br>cuales el temporizador se para<br>Pulsar Introducir el nombre del temporizador Pulsar | 1       2       3         4       5       6         7       8       9         -1       0       +1         ∞                                                                                                    |

| 9.1.2              | OPCIÓN: ELIMINAR UN TEMPORIZADOR<br>En el temporizador que se desee eliminar, pulsar                                                                                                    | :                                                                                                    |
|--------------------|----------------------------------------------------------------------------------------------------|----------------------------------------------------------------------------------------------------|
|                    | Seleccionar la opción                                                                                                    | Delete timer                                                                                                    |
| 9.2                | OPCIÓN: AJUSTES DE LA TEMPERATURA DE LA AGUJA<br>Pulsar                                                                                                    | ß                                                                                                    |
|                    | Ajustar la temperatura del centro del alimento para detener el<br>temporizador                                                                                                    | 1     2     3       4     5     6       7     8     9       -1     0     +1       CO       Co                                                                                                    |
|                    | Pulsar                                                                                                    | Ok                                                                                                    |
|                    | Introducir el nombre del temporizador                                                                                                    | Timer name                                                                                                    |
|                    | Pulsar                                                                                                    | Ok                                                                                                    |
| 9.2.1              | OPCIÓN: AÑADIR OTRA TEMPERATURA DE LA AGUJA<br>Para añadir otra temperatura de la aguja, repita el punto 9.2.                                                                                                    |                                                                                                    |
| í                  | El horno combinado está equipado de fábrica con solo una sonda de ten<br>alcance antes la temperatura deseada. A continuación, debe introducir la<br>Para ello, es mejor equipar el horno combinado con una segunda sonda<br>sondas la cocción nuede hacerse con las dos y nuede ajustarse una tem                                       | nperatura. En tal caso, atraviese primero el alimento con la sonda para que<br>sonda en el otro alimento cuya preparación requiera más tiempo.<br>de temperatura (accesorio opcional a un precio adicional). Si se utilizan dos<br>peratura final distinta en cada una |
| 9.2.2<br><b>()</b> | OPCIÓN: COCCIÓN MEDIANTE TEMPERATURA DE LA SONDA<br>Para eliminar una temperatura guardada, pulsar                                                                                                    |                                                                                                    |
|                    | Seleccionar la opción                                                                                                    | Delete timer                                                                                                    |
| 10                 | INICIAR EL PROCESO DE COCCIÓN PULSANDO                                                                                                    | U Start                                                                                                    |
| 11                 | DESPUÉS DEL PRECALENTAMIENTO, LA PANTALLA DE CONTROL<br>APARECE PARA LA TEMPORIZACIÓN FIJADA DE LA CÁMARA<br>En nuestro ejemplo se muestran 6 cámaras vacías, un temporizador<br>y dos temperaturas en la aguja. La cantidad de cámaras puede<br>ajustarse en los ajustes del usuario en función del tamaño de la<br>máquina (王) 6/6.1). |                                                                                                    |
| 12                 | INDIQUE EL TEMPORIZADOR QUE DESEE CONFIGURAR EN LA<br>CÁMARA CORRESPONDIENTE PULSANDO<br>El temporizador seleccionado queda marcado.                                                                                                    | Manual setting     C       100%     8 180°C     100%       © 0:02:00     %75°C       EI     %80°C                                                                                                    |
| 13                 | PULSE UNA O MÁS CÁMARAS PARA LAS QUE DESEE UTILIZAR EL<br>TEMPORIZADOR<br>El temporizador se asigna a la cámara seleccionada y se inicia<br>automáticamente.<br>En cuanto la cámara con el temporizador termina, empieza<br>a parpadear y se oye una señal acústica.                                                                     | Manual setting     C       100%     8 180°C     100%       0:02:00     75°C       9:0°C     9:0°C       1     0:01:22                                                                                                    |
| 474                | Utilice el mismo procedimiento para los otros temporizadores ajustados.                                                                                                    | 2                                                                                                    |
|                    | Pulse la camara con el temporizador que desee detener.<br>Pulsar                                                                                                    | Stop timer                                                                                                    |
| 13.2               | OPCIÓN: FINALIZAR ANTES DE QUE HAYA TRANSCURRIDO EL<br>TIEMPO O DE QUE SE HAYA ALCANZADO LA TEMPERATURA.<br>También puede detener los temporizadores en funcionamiento y, por                                                                                                    | U Stop                                                                                                    |

### 5.2.2 Cocinar con la temporización de la cámara – En función del tiempo de preparación

| 1  | ENTRAR EN LOS EXTRAS                                                                                                    | +<br>Extras                                                                                                    |
|----|----------------------------------------------------------------------------------------------------|----------------------------------------------------------------------------------------------------|
| 2  | PULSAR                                                                                                    | Rack timing                                                                                                    |
| 3  | MODIFICACIONES                                                                                                    | fact time                                                                                                    |
| (j | Los parámetros básicos como el modo, la humedad, la temperatura,<br>el espacio y los ajustes del ventilador ya están preconfigurados,<br>pero pueden cambiarse fácilmente. | Image: All of the second second se |
| 4  | <b>PULSAR</b><br>Ajuste la hora o la temperatura de la aguja de acuerdo con el<br>procedimiento del capítulo, fases 9 a 13.2.                                              | + Add timer                                                                                                    |

### **5.3 EXTRAS (OTRAS FUNCIONES)**

El grupo de funciones EXTRAS contiene estas otras funciones especiales:

### Cocina al vacío

Moderno método de cocción que consiste en introducir la comida en una bolsa cerrada al vacío.

#### Confit

El programa está preconfigurado para preparar alimentos —especialmente carnes— en grasa mediante la cocción lenta a temperatura moderada (110 °C).

#### Ahumado

Esta preparación especial requiere el ahumador Vision. Este añade un toque ahumado que varía dependiendo del tipo de madera que se utilice.

#### Conservas

Esta función sirve para hacer conservas de carne, vegetales, fruta, alimentos preparados, confituras, mermeladas y setas. Es necesario introducir los alimentos en cubetas adecuados (tarros de vidrio, botes) sellados de la forma recomendada para las conservas.

### **5.3 USO DE LAS OTRAS FUNCIONES EXTRA**

#### ENTRAR EN LOS EXTRAS 1 +SELECCIONAR LA FUNCIÓN DESEADA 2 <u>س</u> Ö Ø -----..... ×ð 6 3 SELECCIONAR UNA CATEGORÍA DE PLATO Sous-vide R Ħ 1 ð 4 ส้ فتر 3.1 OPCIÓN: AJUSTAR LA TEMPERATURA/HORA Utilice la barra de deslizamiento para ajustar la temperatura o el 81°C tiempo de preparación según sea necesario. PULSAR 4 Ok 5 APARECE LA VISTA PREVIA DEL PROGRAMA (VISTA RÁPIDA) Todas las fases del programa se muestran en una única pantalla con la opción de editar o añadir más fases. 5.1 OPCIÓN: EDITAR LOS PARÁMETROS Tras pulsar en la fase seleccionada del programa, puede cambiar los parámetros exactamente igual que al trabajar con los programas (pantallas B, C), según sea necesario. 6 PULSAR $(\mathbf{l})$

Secado

**TOQUE** dorado

Calentamiento y mantenimiento

cocina o directamente en los platos.

lograr platos coloridos y crujientes.

Programa adecuado para el secado tradicional de fruta, vegetales y carne.

Este programa se utiliza para calentar la comida que se ha enfriado. El mantenimiento conserva la comida a la temperatura indicada durante el

tiempo necesario. La comida puede calentarse y mantenerse en cubetas de

Toque final controlado mediante el horneado a elevada temperatura, para

## 06 AYUDA

Parte de la pantalla principal A es la función de ayuda en forma de contactos importantes y un manual de uso simplificado del horno combinado. Puede utilizar los contactos en los momentos en los que no esté seguro del procedimiento o necesite asesoramiento en detalle de una persona con experiencia. El manual simplificado le ayudará en las situaciones en las que necesite actualizar su conocimiento de un procedimiento de trabajo o un ajuste del horno combinado lo más rápido posible.

| 1 | EN LA PANTALLA PRINCIPAL, PULSE                                                                                                    | ?                 |
|---|----------------------------------------------------------------------------------------------------|-------------------|
| 2 | SELECCIONE EL ELEMENTO DE AYUDA DESEADO                                                                                                    | ? нер             |
|   | <ul> <li>Consejos del chef: Contiene contactos telefónicos de<br/>experimentados chefs</li> </ul>                                                                | Schef's hotline   |
|   | - Atención técnica: Contiene contactos de personas que le                                                                                                    | 🌯 Service hotline |
|   | algo no funcione como debiera.                                                                                                    |                   |
|   | <ul> <li>Contacto: Contiene información de contacto completa sobre el<br/>fabricante del horno combinado.</li> </ul>                                             |                   |
|   | <ul> <li>Manual de uso: Contiene una descripción simplificada de todas<br/>las funciones básicas del horno combinado y de los métodos de<br/>trabajo.</li> </ul> |                   |

## 07 AJUSTES

### 7.1 AJUSTES BÁSICOS

### **1. AJUSTES DEL USUARIO**

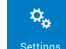

Al pulsar, aparece el teclado numérico. Para entrar en los ajustes, introduzca la contraseña **1001** y confirme pulsando OK.

### Fecha y hora

Fijar o ajustar la hora. Solo el servicio técnico autorizado tiene permiso para ajustar la fecha.

#### Idioma

Sirve para ajustar el idioma del sistema.

#### Unidades de temperatura

Permite ajustar las unidades de temperatura como °C o °F

#### Sonidos

Ajustar la melodía, el volumen y la duración de los sonidos de los siguientes elementos:

- Errores
- Teclado
- · Final del proceso de cocción
- Señal de una fase
- Precalentamiento
- Temporización de los soportes
- Eventos planificados
- Fin de la limpieza
- Temperatura de la aguja

#### Pantalla

Permite el ajuste de:

- El brillo de la pantalla: se ajusta con el control deslizante. El ajuste predeterminado es del 100 %.
- Salvapantallas Seleccione el salvapantallas y el tiempo después del cual el horno combinado cambiará al modo de salvapantallas cuando no se esté usando. Otra opción es mostrar la hora y una sucesión de imágenes (protector de pantalla con varias imágenes).
- Esquemas de colores: una selección de colores del sistema de menús. Las opciones son azul, negro, rojo y verde. El ajuste predeterminado es el azul.

### Calderín

Permite ajustar diversas preferencias para un uso cómodo de la máquina:

 ACM (gestión automática de la capacidad): Esta función asegura que el horno combinado identificará la cantidad de comida introducida y ampliará el tiempo de cocción en consecuencia para lograr la temperatura necesaria en la cámara de cocción.

Activado de forma predeterminada.

### Precalentamiento

- Precalentamiento siempre activo (para los ajustes del modo manual). Está activado de forma predeterminada .

- El aumento de la temperatura permite ajustar a cuántos grados por encima de la temperatura fijada debe precalentarse la cámara de cocción. El ajuste predeterminado es de 15 °C. Por ejemplo: Si la temperatura fijada es de 150 °C, el horno combinado se calienta automáticamente a 165 °C. ATENCIÓN: Solo se aplica al AIRE CALIENTE y al modo combinado. En el modo de vapor, la temperatura de precalentamiento es igual a la temperatura configurada.
- Tiempo máximo de precalentamiento: Ajusta el tiempo máximo después del cual el proceso de cocción se inicia y empieza a contar el tiempo. El valor predeterminado es de 5 minutos.

#### Lista de modos

Le permite fijar qué modos de cocción estarán disponibles en la cinta de modos, en el modo manual o durante la creación de programas. Puede añadir más modos pulsando el símbolo **E**.

#### Preajustes

Permite editar los parámetros básicos como la humedad, la temperatura de la aguja, la temperatura de la cámara, la velocidad del ventilador y las siguientes funciones

- Aire caliente
- Modo combinado
- Vapor
- Calentamiento en el plato
- Toque dorado
- · Cocinar y mantener

### Apagar después de cocinar

Permitir

El ajuste predeterminado está apagado.

Apagar después

El ajuste predeterminado es de 1 min.

### • Unidades de tiempo

Para seleccionar el formato de la hora: h:m o h:m:s

#### Seguir cocinando

Permite configurar si se muestra "Seguir cocinando" una vez terminada la cocción.

Activado de forma predeterminada

### • Función de aprendizaje

Permite configurar si se muestra "Cargar como programa" en la pantalla una vez terminada la cocción.

El ajuste predeterminado está apagado

#### Eco Logic

Permite configurar si se muestra "Eco Logic" una vez terminada la cocción.

Activado de forma predeterminada 🗹

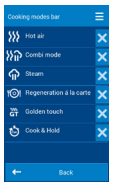

#### Temporización de los soportes

- Cantidad de soportes laterales: aquí puede seleccionar la cantidad de soportes mostrados en la pantalla de control del programa de temporización de soportes (臣王 5/5.1). La cantidad máxima es de 10 soportes laterales.
- Cantidad de posiciones por soporte: cada soporte también puede dividirse en posiciones. La cantidad máxima por soporte es de 2 posiciones.
- Mostrar programas similares: Durante la cocción en el modo de temporización de la cámara, el horno combinado ofrece automáticamente programas parecidos que pueden prepararse al mismo tiempo. Activado

de forma predeterminada 🗹

 Cinta de modos: Le permite fijar qué modos de cocción estarán disponibles en la cinta de modos durante la temporización de la cámara. Puede añadir más modos pulsando el símbolo

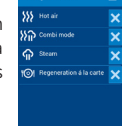

- Valores preconfigurados En las cámaras, permite editar los parámetros básicos como la humedad, la temperatura de la aguja, la temperatura de la cámara, la velocidad del ventilador y las siguientes funciones
  - Aire caliente
  - Modo combinado
  - Vapor
  - Calentamiento en el plato

#### Lavado

### • Programas de lavado

Esta función no está accesible para los usuarios normales. Es solo para el servicio técnico.

### • Apagar después de limpiar

Permite al horno combinado apagarse al terminar la limpieza. El tiempo de apagado del horno combinado puede ajustarse en minutos.

El valor predeterminado es "Permitir".

Apagar después: El valor predeterminado es "1 min."

#### Bloqueos

Permite bloquear los programas contra cualquier cambio.

Una vez bloqueado, el programa puede abrirse pero no puede editarse ni eliminarse.

• Ajustes de los programas

El ajuste predeterminado está apagado (Off)

Ajustar la opción de apagado (Off) permite que se realicen cambios en un programa guardado, excepto cambios en un programa iniciado específicamente con la vista rápida (QuickView).

Bloqueo del aparato

Esta función no está accesible para los usuarios normales. Es solo para el servicio técnico.

• Bloqueo de un programa en funcionamiento

El ajuste predeterminado está apagado (Off)

Después de la activación, no será posible hacer ningún cambio al programa guardado ni siquiera aunque haya comenzado. En la vista rápida de fases del programa (QuickView) no es posible editar las fases.

• Bloqueo del perfil

El ajuste predeterminado está apagado (Off)

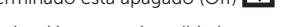

Después de la activación, no será posible hacer ningún cambio en un perfil.

Bloqueo del calendario

El ajuste predeterminado está apagado (Off)

Después de la activación, no será posible cambiar ninguno de los eventos planificados ni de los arranques automáticos.

### 2. CALENDARIO

Permite la creación, visualización y edición de los eventos planificados. En el capítulo 4.2.11. hay una descripción detallada.

### 3. INFORMACIÓN

Al pulsarse, muestra los detalles del horno combinado y del sistema de control.

#### 4. MANTENIMIENTO

Esta opción solo es accesible para los técnicos o especialistas de mantenimiento y está protegida con contraseña.

### **5. REGISTROS DE FUNCIONAMIENTO**

#### Errores

Esta función no está accesible para los usuarios normales. Es solo para el servicio técnico.

### Registro de incidentes de funcionamiento

Muestra un informe completo de todos los incidentes durante el funcionamiento.

### **Registro HACCP**

Muestra un informe completo de los datos  $\ensuremath{\mathsf{HACCP}}$  directamente en la pantalla.

### 6. UNIDAD USB

Hace una copia de seguridad de diversos elementos del sistema de control a una unidad USB externa o importa elementos desde una memoria USB al horno combinado.

### • Del aparato a una unidad USB

- Programas En el capítulo independiente 7.1.1 se indica una descripción detallada de los programas de guardado.
- Errores El nombre del archivo tiene el formato "ErrorReport\_Blue Vision\_0-rrrr\_mm\_dd.txt"
- HACCP El nombre del archivo tiene el formato "HaccpReport\_Blue Vision\_0-rrrr\_mm\_dd.haccp"
- Informe de incidentes de funcionamiento El nombre del archivo tiene el formato "Log\_Blue Vision\_0-rrrr\_mm\_dd.txt"
- Ajustes El nombre del archivo tiene el formato "Oven\_Blue Vision\_0.zip"
- Más Esta opción no está disponible para los usuarios normales. Solo pueden acceder a ella los técnicos con una contraseña especial.

Cuando una de las opciones se ha seleccionado, aparecerá el mensaje Conectar USB y el sistema esperará su conexión  $\boxplus$  (1.2, punto 6).

Después de la conexión aparecerán los mensajes **Memoria USB conectada** y **Copiar datos a USB**. Toque el menú para transferir los datos a la unidad USB.

### • De la memoria USB al aparato

- Programas En el capítulo independiente 7.1.2 se indica una descripción detallada del copiado de programas.
- Melodía Solo archivos de formato "\*.wav"
- Más Esta opción no está disponible para los usuarios normales. Solo pueden acceder a ella los técnicos con una contraseña especial.

Cuando una de las opciones se ha seleccionado, aparecerá el mensaje Conectar USB y el sistema esperará que lo conecte ( $\blacksquare$  1.2, punto 6).

Después de la conexión, aparecerá el USB, que puede examinarse igual que un ordenador normal. Puede seleccionar y copiar archivos individuales o incluso carpetas completas. Al tocar el archivo o la carpeta seleccionados, se copiarán en el horno combinado.

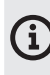

Los archivos de programa (\*.br2) y HACCP (\*.haccp) solo pueden administrarse con el software VisionCombi, disponible en la página web del fabricante.

| 7.1.  | 1 Guardar programas en la unidad USB                                                                                                    |                                                                                                    |
|-------|----------------------------------------------------------------------------------------------------|----------------------------------------------------------------------------------------------------|
|       | ea guardar elementos del norno combinado en una unidad USB externa, r                                                                                                    |                                                                                                    |
| 1     | POLSAR                                                                                                    | Constant of the second second |
| 2     | PULSAR                                                                                                    | USB disk                                                                                                    |
| 3     | PULSAR                                                                                                    | Oven to USB                                                                                                    |
| 4     | APARECE UN MENSAJE<br>Conecte una unidad USB (詚 1.2, punto 6)                                                                                                    | Connect USB disk.                                                                                                    |
| 5     | APARECE UN MENSAJE                                                                                                    |                                                                                                    |
| í     | Si la unidad USB está dañada o es incompatible, aparecerá el<br>mensaje "No se ha reconocido la unidad USB". Utilice una unidad<br>USB distinta.                                                                          | USB disk connected.                                                                                                    |
| 5.1   | OPCIÓN: GUARDAR TODO<br>Para guardar todos los programas de la memoria del horno<br>combinado en un archivo de la unidad USB.                                                                                             |                                                                                                    |
| ₿     | Pulsar                                                                                                    | Save all                                                                                                    |
|       | Se muestra el archivo de salida por defecto. Puede sobrescribir el<br>nombre del archivo según sea necesario.                                                                                                    | Choose file name<br>Programs_Blue Vision_123456789                                                                                                    |
|       | Confirme el preajuste o su propio nombre de archivo pulsando                                                                                                    | Ok                                                                                                    |
|       | Se muestra el proceso de guardado.                                                                                                    | Copying data to file:                                                                                                    |
|       |                                                                                                    | Programs_Blue<br>Vision_361161803.br2                                                                                                    |
| i     | Cuando se ha guardado correctamente, aparece un mensaje<br>informando de ello.<br>Si no se guarda correctamente, aparece el mensaje "Error al guardar<br>los datos". Repita la operación de guardado con otra unidad USB. | Data saved to USB disk to<br>file:                                                                                                    |
|       |                                                                                                    | Programs_Blue<br>Vision_123456789(5).br2                                                                                                    |
|       | Desconecte la unidad USB y pulse                                                                                                    | ← Back                                                                                                    |
| 5.2   | OPCIÓN: GUARDAR ALGUNOS                                                                                                    |                                                                                                    |
|       | Permite seleccionar y guardar los programas o carpetas seleccionados.                                                                                                    |                                                                                                    |
| ₿     | Pulsar                                                                                                    | Save selected                                                                                                    |
|       | Se muestran todos los programas con las casillas marcadas.                                                                                                    | Program       Image: The state of the state of the state                                        |
| 5.2.1 | OPCIÓN: GUARDAR TODOS LOS INGREDIENTES<br>Al pulsar sobre cualquier casilla marcada se selecciona toda la<br>carpeta, incluido el programa que contiene.                                                                  | Image: Second system     Image: Second system       Image: Second system     Image: Second system       Image: Second system     Ima                                                                                                    |

| 5.2.2 | OPCIÓN: GUARDAR PROGRAMAS ESPECÍFICOS<br>Al pulsar sobre el nombre del archivo aparece un menú con todos<br>los programas y junto con las casillas marcadas.                                                                                 | Lunk kulture versen     Aust Lunding     Aust Lunding                                                                                                   |
|-------|----------------------------------------------------------------------------------------------------|----------------------------------------------------------------------------------------------------|
|       | Al pulsar sobre cualquier casilla marcada se seleccionan los<br>programas deseados.                                                                                                    | Image: Ample Auton, Venison         Image: Ample Auton, Venison         Image: Ample Auton, Venison         Image: Ample Auton, Venison         Image: Ample Auton, Venison         Image: Ample Auton, Venison         Image: Ample Auton, Venison         Image: Ample Auton, Venison         Image: Ample Auton, Venison         Image: Ample Auton, Venison         Image: Ample Auton, Venison         Image: Ample Auton, Venison |
|       | Después de seleccionar los ingredientes o programas, pulse                                                                                                    | Ok                                                                                                    |
|       | Se muestra el archivo de salida por defecto. Puede sobrescribir el nombre del archivo según sea necesario.                                                                                                    | Choose file name<br>Programs_Blue Vision_123456789                                                                                                    |
|       | Confirme el preajuste o su propio nombre de archivo pulsando                                                                                                    | Ok                                                                                                    |
|       | Se muestra el proceso de guardado.                                                                                                    | Copying data to file:                                                                                                    |
|       |                                                                                                    | Programs_Blue<br>Vision_361161803.br2                                                                                                    |
| í     | Cuando se ha guardado correctamente, aparece un mensaje<br>informando de ello.<br>Si la exportación no se realiza correctamente, aparece el mensaje<br>"Error al guardar los datos". Repita la operación de guardado con<br>otra unidad USB. | Data saved to USB disk to<br>file:<br>Programs_Blue                                                                                                    |
|       | Desconecte la unidad USB y pulse                                                                                                    | ← Back                                                                                                    |
|       |                                                                                                    |                                                                                                    |

|          | PULSAR                                                                                                    |                                                                                                    |
|----------|----------------------------------------------------------------------------------------------------|----------------------------------------------------------------------------------------------------|
|          |                                                                                                    | Settings                                                                                                    |
|          | PULSAR                                                                                                    | USB disk                                                                                                    |
|          | PULSAR                                                                                                    | USB to oven                                                                                                    |
|          | SELECCIONAR                                                                                                    |                                                                                                    |
|          |                                                                                                    | Programs                                                                                                    |
|          | APARECE UN MENSAJE<br>Conecte una unidad USB (匪 1.2, punto 6)                                                                                           | Connect USB disk.                                                                                                    |
|          |                                                                                                    |                                                                                                    |
| -        | Solo muestra los archivos con el sufijo "br2". Este formato solo debe                                                                                   | Programs                                                                                                    |
| J)       | solo muestra los archivos con el software VisionCombi, disponible en la<br>página web del fabricante.                                                   | My new programs<br>Hamburg br2                                                                                                    |
|          |                                                                                                    | New Programs - fish and poultry.br2                                                                                                    |
|          |                                                                                                    |                                                                                                    |
| 1        | OPCION: SOBRESCRIBIR TODO<br>Para sustituir todos los programas de la memoria del horno<br>combinado con programas de la unidad USB.                    |                                                                                                    |
| Լ        | Pulsar                                                                                                    | Dowrite all                                                                                                    |
|          | DRECALICIÓN Todos los programos existinglas de la respectiv                                                                                             |                                                                                                    |
| <u>^</u> | del horno combinado se sobrescribirán irreparablemente con<br>programas de su unidad USB.                                                               |                                                                                                    |
|          | Se muestra el proceso de guardado.                                                                                                    | Solving data to over                                                                                                    |
|          | Cuando se ha guardado correctamente, aparece un mensaje informando de ello.                                                                             | Data saved to oven                                                                                                    |
|          | Desconecte la unidad USB y pulse                                                                                                    | ← Back                                                                                                    |
| 2        | OPCIÓN: AÑADIR A PROGRAMAS<br>Para añadir nuevos programas a la memoria del horno combinado<br>desde una unidad USB                                     |                                                                                                    |
| Ŀ        | Pulsar                                                                                                    | Add to existing                                                                                                    |
|          | Menú de carpetas con programas, junto con casillas de marcado                                                                                           | Protocol Hall       Image: Protocol Hall       Image: Protocol Hall                                                                                                    |
| 2.1      | OPCIÓN: AÑADIR INGREDIENTES COMPLETOS<br>Al pulsar sobre cualquier casilla marcada se selecciona toda la<br>carpeta, incluido el programa que contiene. | Image: Second second second |

| 6.2.2 | OPCIÓN: AÑADIR PROGRAMAS ESPECÍFICOS<br>Al pulsar sobre el nombre del archivo aparece un menú con todos<br>los programas y junto con las casillas marcadas.                                     | Lenti, Kufeta, Versuen      Mast Lante      Mast Lante |
|-------|----------------------------------------------------------------------------------------------------|----------------------------------------------------------------------------------------------------|
|       | Al pulsar sobre cualquier casilla marcada se seleccionan los programas deseados.                                                                                                    | Lamb, Mutton, Venison                                                                                                    |
| í     | Si desea seleccionar programas de otras carpetas, vuelva a un<br>nivel superior utilizando el botón "Atrás" y seleccione una carpeta<br>distinta. Los programas marcados permanecerán marcados. | Image: Stewed Lamb       Image: Stewed Lamb       Image: S                                                                                                    |
|       | Después de seleccionar los ingredientes o programas, pulse                                                                                                    | Ok                                                                                                    |
|       | Se muestra el proceso de guardado.                                                                                                    | Saving data to oven                                                                                                    |
|       | Cuando se ha guardado correctamente, aparece un mensaje informando de ello.                                                                                                    | Data saved to oven                                                                                                    |
|       | Desconecte la unidad USB y pulse                                                                                                    | ← Back                                                                                                    |

### **7.2 PERFILES**

Los hornos combinados Retigo Blue Vision ofrecen opciones exclusivas de adaptación de la pantalla principal (A). Según sus propias necesidades, en la pantalla principal puede, por ejemplo, cambiar el tamaño de los botones, su disposición, quitar o añadir botones, cambiar su color, cambiar el color de fondo, etc. Puede guardar el cambio como PERFIL personalizado. La cantidad de botones que se pueden añadir es ilimitada. Si los botones no están a la vista, utilice la barra de desplazamiento de la derecha de la pantalla.

### 7.2.1 Seleccionar un perfil guardado

| 1 | PULSAR EL BOTÓN A9                                                                        | Ξ        |
|---|-------------------------------------------------------------------------------------------|----------|
| 2 | PULSAR                                                                                    | Profiles |
| 3 | SELECCIONAR EL PERFIL DESEADO                                                             |          |
|   | Al pulsar sobre el perfil, este se activará y la pantalla principal cambiará.             |          |
| í | El perfil configurado por el fabricante se almacena con el nombre <b>Predeterminado</b> . |          |

### 7.2.2 Crear/Editar su perfil personalizado

| 1          | PULSAR EL BOTÓN A9                                                                                                    |                                                                       |
|------------|----------------------------------------------------------------------------------------------------|-----------------------------------------------------------------------|
| 2          | PULSAR                                                                                                    | Edit actual profile                                                   |
| 3          | <b>EDITAR LA APARIENCIA Y UBICACIÓN DE LOS BOTONES</b><br>Junto a cada botón del perfil actual aparece el botón                                                                                                    | ••••                                                                  |
| 3.1        | OPCIÓN: EDITAR EL TAMAÑO DEL BOTÓN<br>(pequeño/mediano/grande)                                                                                                    |                                                                       |
| 3.2        | OPCIÓN: EDITAR EL COLOR DEL BOTÓN (12 COLORES)                                                                                                    |                                                                       |
| 3.3        | OPCIÓN: ELIMINAR EL BOTÓN DE LA PANTALLA PRINCIPAL                                                                                                    |                                                                       |
| 3.4        | OPCIÓN: CAMBIAR LA UBICACIÓN DEL BOTÓN<br>Pulsar y mantener presionado cualquier botón para cambiar su<br>posición en la pantalla. De esta forma, el botón puede moverse<br>a cualquier sitio de la pantalla.                               |                                                                       |
| 4          | EDITAR LA CANTIDAD Y EL TIPO DE BOTONES O EL FONDO DE<br>LA PANTALLA<br>El botón se encuentra en la esquina inferior derecha de la pantalla.                                                                                                |                                                                       |
| 4.1<br>4.2 | OPCIÓN: AÑADIR BOTÓN<br>Aparecerá una lista de botones. Marque el botón que desee añadir<br>a su perfil. Para confirmar su selección, pulse<br>OPCIÓN: ELIMINAR TODOS LOS BOTONES<br>Al pulsa de programació: "Está aggura?" Si pulsa Sí se |                                                                       |
| 4.3<br>•   | eliminarán todos los botones.<br>OPCIÓN: CAMBIAR EL FONDO<br>El sistema le ofrecerá 11 fondos a color para la pantalla principal.                                                                                                    |                                                                       |
| 5          | PULSAR                                                                                                    | Ok                                                                    |
| 5.1        | OPCIÓN: GUARDAR COMO PERFIL NUEVO<br>Si ha hecho cambios en el perfil predeterminado, solo pueden guardarse<br>como nuevo perfil. El perfil predeterminado no puede modificarse.                                                            | Save as a new profile                                                 |
|            | Introduzca el nombre del perfil y confirme.<br>Su perfil personal ya se ha creado.                                                                                                    | Ok                                                                    |
| 5.2        | OPCIÓN: GUARDAR PERFIL<br>Su perfil personal se guardará con el mismo nombre y los cambios.                                                                                                    | Save profile                                                          |
| (1         | Si desea cambiar el perfil de inicio o el personal, configure el bloque com<br>USUARIO / Bloqueos                                                                                                    | o se explica en el apartado 7.1, AJUSTES BÁSICOS / AJUSTES DEL PRIMER |

## 08 MANTENIMIENTO

#### **INSTRUCCIONES GENERALES**

Durante todo el periodo de funcionamiento, el aparato deberá someterse a inspecciones habituales, pruebas y actualizaciones para utilizar este tipo de aparato de acuerdo con las regulaciones aplicables en el país de uso.

El aparato debe mantenerse limpio. Debe eliminarse cualquier resto de grasa y comida. Solo el mantenimiento habitual y el cumplimiento de todas las instrucciones pueden garantizar que el aparato durará mucho tiempo, funcionará bien y preparará platos de alta calidad.

¡Una vez que haya terminado el trabajo, cierre la alimentación de agua del aparato! Déjela abierta únicamente si está conectada a un dispositivo de tratamiento de agua que necesite regenerarse con frecuencia. Si la alimentación está cerrada, la depuración no tendrá lugar y el dispositivo de tratamiento de agua no funcionará correctamente.

¡La garantía no se aplica a los daños causados por no seguir estas instrucciones o por una limpieza inadecuada!

No debe utilizarse lo siguiente para limpiar el aparato:

- · Dispositivos de limpieza a alta presión
- Sustancias limpiadoras ásperas o a base de arena
- Objetos para la limpieza mecánica de la superficie (cepillos de alambre, raspadores, cuchillos)

¡La garantía no cubre los daños provocados por el uso de detergentes distintos a los recomendados por el fabricante, o por el uso de detergentes recomendados por el fabricante sin seguir las recomendaciones del fabricante!

Si el aparato está defectuoso o no funciona con normalidad, deje de utilizarlo, desconéctelo y póngase en contacto con una empresa autorizada de mantenimiento.

## $\triangle$

Antes de utilizar o mantener el aparato, familiarícese bien con todas las instrucciones, prohibiciones y recomendaciones del capítulo sobre INSTRUCCIONES de seguridad (véase "Información básica", capítulo 2, "Instrucciones de seguridad").

No pulverice agua en el vidrio de la puerta ni en las luces si la temperatura interna es superior a 65 °C. ¡De lo contrario, el vidrio podría romperse!

| ESUMEN DEL MANTENIMIENTO |                                        |                                                                                                    |  |
|--------------------------|----------------------------------------|----------------------------------------------------------------------------------------------------|--|
| INTERVALO                | DESCRIPCIÓN                            | DESCRIPCIÓN DE LA<br>TAREA                                                                                 |  |
|                          | Cámara de cocción                      | Limpieza con el<br>programa automático<br>y Active Cleaner                                                 |  |
| Diario                   | Junta de la puerta                     | Limpieza manual con<br>un paño, detergente<br>y agua                                                       |  |
|                          | Exterior                               | Limpieza manual con<br>un trapo suave y una<br>sustancia para tratar el<br>acero inoxidable y el<br>vidrio |  |
|                          | Cámara de cocción                      | Limpieza con el<br>programa automático<br>y Vision Descaler                                                |  |
| Semanal                  | Espacio detrás de la<br>pared interior | Limpieza manual<br>con Manual Cleaner<br>o Puron K y el<br>siguiente programa de<br>ACLARADO (RINSE).      |  |
|                          | Filtro de aire                         | Limpieza manual con<br>detergente o en un<br>lavaplatos                                                    |  |
|                          | Limpieza de la<br>puerta y del vidrio  | Limpieza manual con<br>paños y sustancias<br>limpiadoras adecuadas                                         |  |
| Cada seis meses*         | Caldera                                | Eliminación de la<br>cal con el programa<br>automático y el antical<br>Strip-A-Way                         |  |
| Anual                    | Todo el aparato                        | Inspección por una<br>empresa autorizada de<br>mantenimiento                                               |  |

\* Solo se aplica a aparatos con caldera.

### **8.1 MANTENIMIENTO DIARIO**

El aparato debe limpiarse a diario con las sustancias limpiadoras recomendadas por el fabricante. Si no se limpia adecuadamente, el aparato o sus piezas podrían dañarse.

### LIMPIEZA DE LA CÁMARA DE COCCIÓN

Para la limpieza diaria del aparato, utilice uno de los programas de la función de limpieza que encontrará en el menú del aparato.

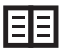

El manual para utilizar la limpieza automática se encuentra en el capítulo **9. Limpieza automática.** 

Al limpiar, utilice solo las sustancias limpiadoras recomendadas por el fabricante, especialmente Active Cleaner y Vision Descaler.

Cuando la limpieza haya terminado, compruebe que haya sido adecuada. De no ser así, repita la limpieza. Si se quedan pegados los residuos de la sustancia limpiadora a la superficie de la cámara de cocción o a sus accesorios, aclare con la manguera o inicie el programa de aclarado con agua ("Rinse with water"). Si no lo hace, la superficie de acero inoxidable de la cámara de cocción podría deformarse o decolorarse cuando el aparato se utilice a altas temperaturas. La garantía no cubre los daños debidos a esta causa.

Cuando haya limpiado la cámara de cocción, abra la puerta y déjela medio abierta para que la cámara se seque completamente.

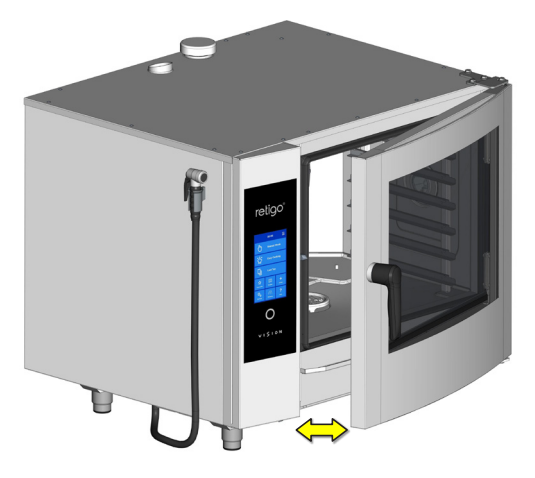

## $\underline{\wedge}$

Cuando utilice detergentes, siga siempre meticulosamente el manual y las recomendaciones del fabricante del detergente. ¡Esto prevendrá daños a la salud!

¡Al limpiar el aparato, utilice siempre el equipo de seguridad y la ropa de trabajo prescrita (guantes, gafas de protección, mascarilla)!

¡Al utilizar los programas de limpieza automática en aparatos con carrito de carga, es imprescindible mover el carrito al aparato antes de iniciar el programa de limpieza!

¡Los programas de limpieza automática no sirven para limpiar las cubetas de cocina ni las bandejas!

Cuando el aparato se está limpiando con detergente, su temperatura no debe exceder nunca los 70 °C. A temperaturas mayores, el detergente podría cocerse en la superficie de la cámara de cocción y formar manchas parecidas al óxido o provocar otros daños al aparato. ¡La garantía no se aplica a este tipo de daños!

### LIMPIEZA DE LA JUNTA DE LA PUERTA

Cuando haya limpiado la cámara de cocción, limpie la junta de la puerta con un paño suave empapado con detergente. A continuación, limpie alrededor de la junta con un paño empapado en agua limpia y, después, seque con un paño seco. Cuando termine la limpieza, deje medio abierta la puerta del aparato para que la cámara de cocción y la junta de la puerta se puedan secar correctamente.

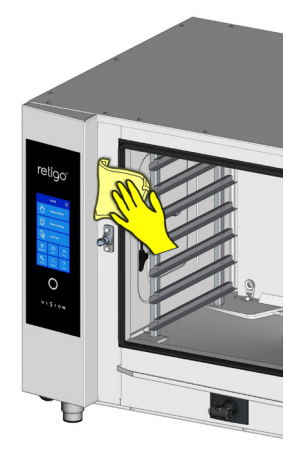

### LIMPIEZA DE LAS PIEZAS EXTERNAS

Limpie el exterior del aparato con un paño suave y detergente para limpiar y tratar acero inoxidable y vidrio.

### **8.2 MANTENIMIENTO SEMANAL**

### ELIMINACIÓN DE LA CAL DE LA CÁMARA DE COCCIÓN

Si en las zonas superficiales de la cámara de cocción aparece una capa de cal, elimínela con el programa de eliminación de la cal de la cámara de cocción ("Cooking chamber descaling") y utilice para ello el producto Vision Descaler.

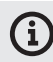

Si la cámara de cocción tiene mucha cal, averigüe la composición actual del agua y compruebe que el dispositivo de tratamiento de agua funcione correctamente, si el aparato dispone de él. ¡El daño provocado por el agua que no cumpla los requisitos del fabricante o por un mantenimiento inadecuado no está cubierto por la garantía!

### INSPECCIÓN Y LIMPIEZA DEL ESPACIO DETRÁS DE LA PARED INTERIOR

Para el mantenimiento semanal, proceda igual que en el mantenimiento diario (consulte el apartado 7.1) y revise a fondo el espacio detrás de la pared interior. 1. Limpie los soportes laterales de ambos lados (excepto en el caso de los aparatos con sistema de carga).

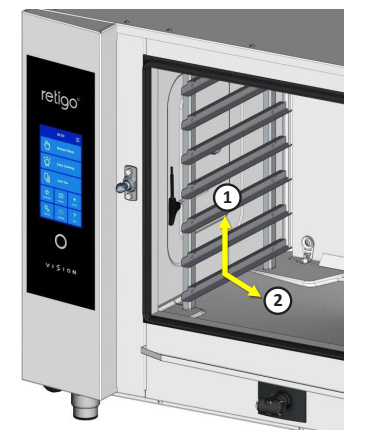

2. Suelte los bloqueos que fijan la pared frente al ventilador. Para ello puede utilizar un destornillador o una moneda.

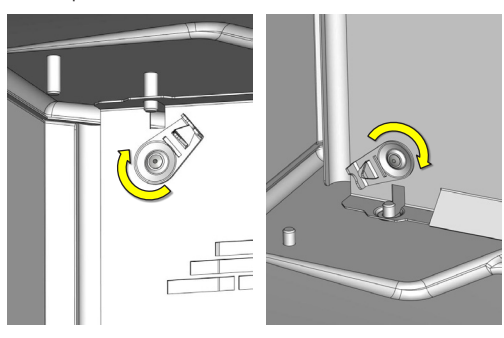

Abra la pared interior tirando del lado izquierdo.

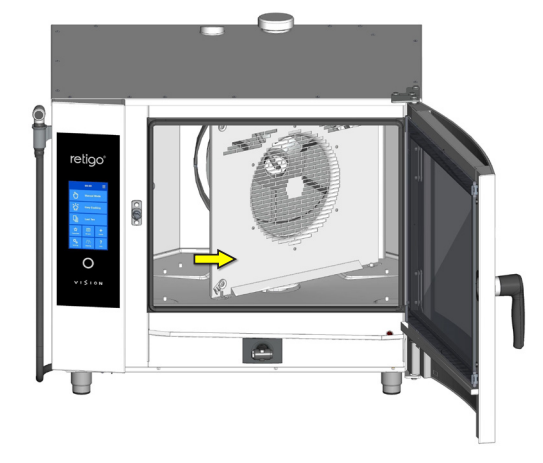

Si hay partes sucias o calcificadas, cierre la pared interior, asegúrela con el bloqueo y elija el programa de limpieza adecuado para el tipo y el grado de suciedad. Cuando la limpieza haya terminado, compruebe que la limpieza haya sido adecuada (proceda de acuerdo con los puntos 2 a 3). Si no todo está lo bastante limpio, repita el procedimiento. Si la limpieza ha sido adecuada, cierre la pared interior (frente al ventilador), utilice el bloqueo integrado para impedir que se abra sola y vuelva a poner los soportes laterales (no aplicable a los aparatos con un sistema de carga).

3. Cuando termine la limpieza, deje abiertas las puertas del aparato para que la cámara de cocción se pueda secar completamente. Esto también permite que las juntas de la puerta duren más.

### LIMPIEZA MANUAL DEL ESPACIO DETRÁS DE LA PARED INTERIOR

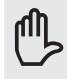

En casos infrecuentes, incluso la limpieza y eliminación de cal automática repetida puede resultar ineficaz contra la suciedad difícil adherida detrás de la pared interior. En tales casos, debe aplicarse manualmente una sustancia limpiadora (Manual Cleaner) o antical (Puron K) de la siguiente manera:

- 1. Abra la pared interior de la manera descrita anteriormente en este capítulo.
- Pulverice Manual Cleaner o Puron K (para quitar la cal) en toda la superficie de la pared interna —ventilador, pulverizador de agua (tubo situado en medio del ventilador y al que desemboca la inyección) y el elemento calefactor— y deje que actúe durante 15 minutos.
- Aclare abundantemente la cámara de cocción iniciando el programa automático de limpieza mediante aclarado con agua ("Rinse with water").
- 4. Cuando la limpieza haya terminado, compruebe que haya sido suficiente. Si no todo está lo bastante limpio, repita el procedimiento. Si la limpieza ha sido adecuada, cierre la pared interior (frente al ventilador), utilice el bloqueo integrado para impedir que se abra sola y vuelva a poner los soportes laterales (no aplicable a los aparatos con un sistema de carga).
- 5. Cuando termine la limpieza, deje abiertas las puertas del aparato para que la cámara de cocción se pueda secar completamente. Esto también permite que las juntas de la puerta duren más.

### LIMPIEZA DEL FILTRO DE AIRE

Una vez al mes, compruebe y limpie el filtro de aire, que se encuentra en la parte inferior izquierda del aparato.

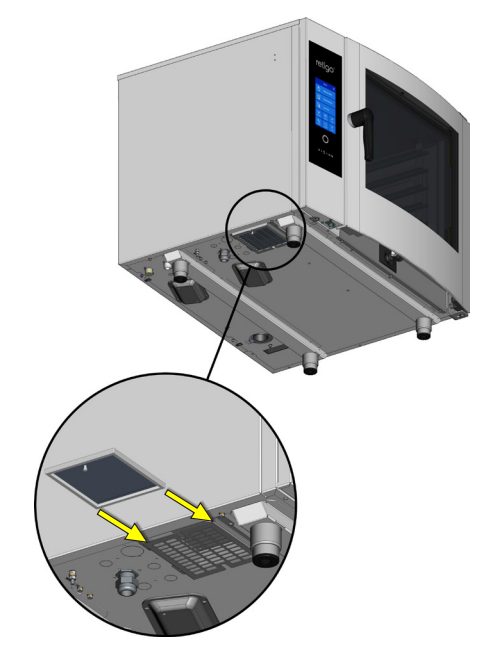

Quite el filtro tirando hacia el lado más cercano del aparato y límpielo bien con detergente o en un lavaplatos. Una vez limpio, deje que se seque completamente.

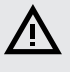

Si el filtro de aire se atasca, los componentes electrónicos del aparato podrían sobrecalentarse y el funcionamiento del aparato podría quedar limitado.

### LIMPIEZA DE LA PUERTA, EL VIDRIO Y EL CANAL COLECTOR

- 1. Abra la puerta del aparato.
- 2. Revise el canal colector de la parte inferior de la puerta. Si está sucio, límpielo con un paño suave y detergente.
- 3. Revise el canal colector de la parte inferior del aparato. Si está sucio, límpielo con un paño suave y detergente.

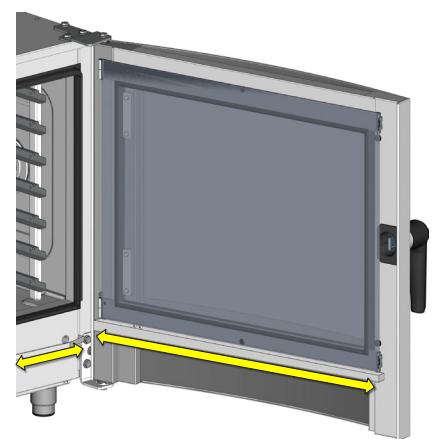

Desbloquee el vidrio interno e incline el vidrio hacia arriba.

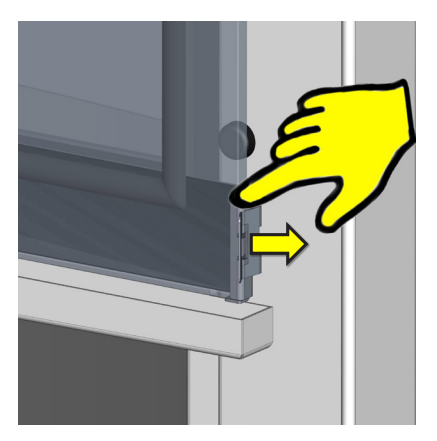

- 5. Limpie todas las superficies de vidrio con un trapo limpio y detergente para vidrio.
- 6. A continuación, seque las superficies de vidrio con un paño seco.

7. Limpie la junta del vidrio intermedio con un paño húmedo y, a continuación, séquelo.

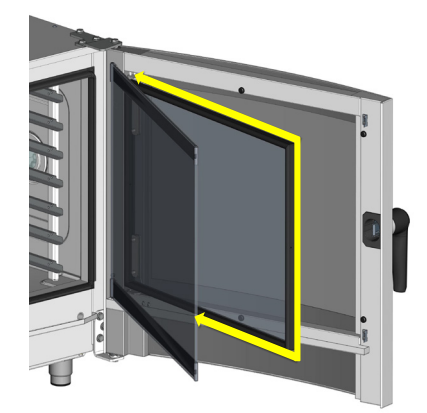

8. Con cuidado, vuelva a poner los vidrios intermedio e interno en su posición original y asegúrelos con el bloqueo, presionando suavemente el vidrio interno cerca del bloqueo.

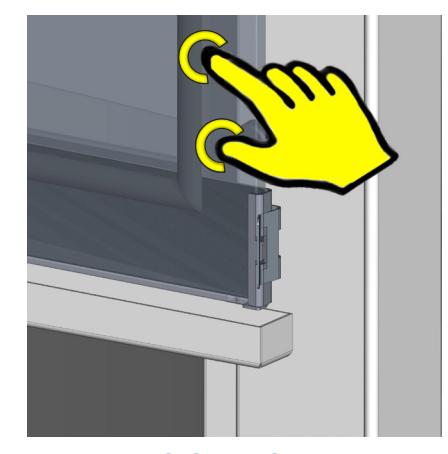

### **8.3 MANTENIMIENTO SEMESTRAL**

### ELIMINACIÓN DE LA CAL DE LA CALDERA

Aunque los aparatos con caldera están equipados con una función automática que asegura el intercambio habitual de agua en la caldera y limpia esta de los depósitos y la suciedad habituales, la cal de la caldera debe limpiarse a fondo una vez cada 6 meses. Esto evita daños a los elementos calefactores y garantiza que la caldera funciona correctamente. ¡La garantía no cubre los daños debidos a la cal de la caldera!

Dependiendo de la calidad del agua, la cal de la caldera del aparato deberá limpiarse con más frecuencia. Si la caldera tiene mucha cal, es posible que el aparato no funcione correctamente.

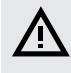

La limpieza de la cal de la caldera debe ser realizada únicamente por una empresa de mantenimiento autorizada.

### **8.4 MANTENIMIENTO MANUAL**

Para garantizar un funcionamiento seguro y sin contratiempos, y para prolongar la vida útil, el aparato y sus accesorios deben ser inspeccionados al menos una vez al año por una empresa de mantenimiento autorizada.

## 09 LIMPIEZA AUTOMÁTICA

El horno combinado Blue Vision está equipado con un sistema automático de limpieza que le garantiza que siempre estará perfectamente limpio.

El uso habitual de este sistema automático de limpieza le ahorra tiempo y prolonga significativamente la vida del aparato.

Gracias a este sistema, las únicas tareas de limpieza que hay que hacer en el aparato son:

- Elegir el programa de limpieza adecuado según el nivel de suciedad
- Iniciar el programa de limpieza y añadir detergente

### 9.1 LIMPIEZA AUTOMÁTICA: LO QUE DEBE SABER

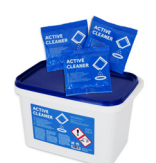

Para la limpieza automática debe utilizar el detergente Active Cleaner, embalado en paquetes de 60 g. Se suministra en cubos pequeños de 50 paquetes.

El embalaje del detergente lo protege de los daños producidos por la humedad, aunque debe guardarse en lugares en los que no haya agua ni exceso de humedad. Utilice siempre el detergente inmediatamente después de abrir el paquete. No lo deje nunca abierto y, lo que es más importante, no lo deje en lugares húmedos ni sin supervisar.

### Importante:

- Si se utiliza un detergente distinto a Retigo Active Cleaner (o al limpiador manual o al descalcificador Vision Descaler), Retigo no se responsabiliza de los daños y la garantía no se aplica a los daños causados por este motivo.
- Mantenga el detergente fuera del alcance de los niños.
- Al manipular el detergente, siga todas las normas para trabajar con seguridad con sustancias químicas. En particular, utilice equipo de protección (principalmente guantes y gafas de protección).
- Siga las instrucciones que aparecen en el paquete del detergente.
- El detergente no debe nunca entrar en contacto directo con la piel, los ojos o la boca.
- No abra nunca la puerta del aparato cuando el programa de limpieza esté en ejecución: ¡Peligro de exposición a sustancias químicas!
- · Antes de limpiar, quite todas las cubetas de cocción del aparato.
- Siga todas las instrucciones que se muestran en la pantalla del aparato.
- Después de usar el detergente, no deje el paquete del mismo en la cámara de cocción.
- No derrame nunca detergente sobre la superficie caliente del aparato: ¡Podría dañar la superficie de acero inoxidable de forma irreparable! La garantía no se aplica a los aparatos dañados por esta causa.
- Si la limpieza no se hace correctamente, la grasa acumulada en la cámara de cocción del aparato podría prender durante el funcionamiento normal.

El horno combinado tiene seis programas de limpieza. Qué programa utilizar depende del nivel de suciedad de la cámara de cocción (consulte la siguiente tabla).

| PROGRAMA   | DESCRIPCIÓN                                                                       | DURACIÓN * |
|------------|-----------------------------------------------------------------------------------|------------|
| Ę          | <b>Aclarado de agua</b> — Aclare con agua<br>templada sin utilizar detergente.    | 14:53      |
| ۵          | Lavado exprés: Limpieza corta para la suciedad ligera.                            | 33:39      |
| ••         | Lavado ligero: Limpieza de la suciedad ligera.                                    | 50:19      |
| <b>**</b>  | Lavado medio: Limpieza de la suciedad intermedia.                                 | 01:15:19   |
| <b>***</b> | Lavado intenso: Limpieza de la suciedad muy intensa.                              | 01:48:39   |
| Ca         | Eliminación de la cal del<br>espacio de cocción – Eliminación de los<br>depósitos | 01:12:44   |

\* Los tiempos de limpieza indicados se aplican al tamaño 611. Estos datos pueden variar ligeramente con respecto a otros tamaños de horno combinado.

Dependiendo del tamaño del horno combinado y del programa de limpieza utilizado, es necesario seleccionar la cantidad adecuada de detergente. La cantidad de detergente necesario depende de la cantidad y el tipo de suciedad adherida a la superficie del aparato.

| PROGRAMA |                                                             |     | TAMAÑC                            | DEL HOI | RNO COM | ABINADC | )    |
|----------|-------------------------------------------------------------|-----|-----------------------------------|---------|---------|---------|------|
|          |                                                             | C   | CANTIDAD DE DETERGENTE (unidades) |         |         |         |      |
|          |                                                             | 623 | 611                               | 1011    | 1221    | 2011    | 2021 |
| Ļ        | Aclarar con<br>agua*                                        | 0   | 0                                 | 0       | 0       | 0       | 0    |
| ٢        | Lavado<br>exprés                                            | 1   | 1                                 | 1       | 2       | 2       | 3    |
| ••       | Lavado<br>básico                                            | 1   | 1                                 | 1       | 2       | 2       | 4    |
| •••      | Lavado<br>moderado                                          | 1   | 1                                 | 1       | 2       | 2       | 4    |
| ****     | Lavado<br>intenso                                           | 1   | 2                                 | 2       | 3       | 3       | 5    |
| Ca       | Eliminación<br>de la cal<br>de la<br>cámara de<br>cocción** | 1   | 1                                 | 1       | 2       | 2       | 3    |

\* El aclarado se hace sin detergente.

\*\* Vision Descaler se utiliza para descalcificar.

### 9.2 INICIO DE LA LIMPIEZA

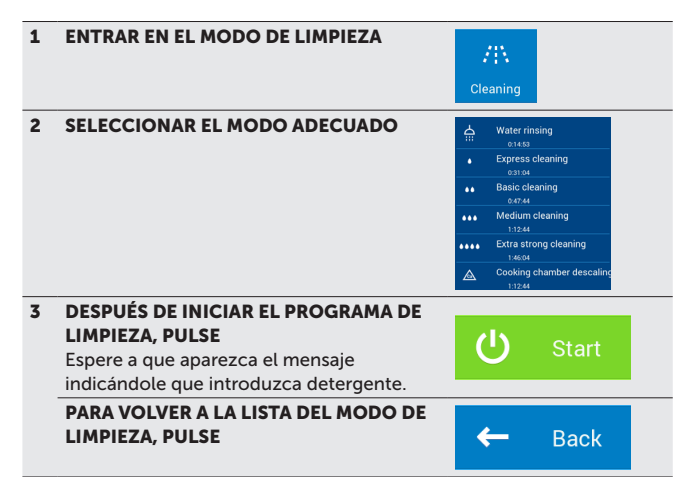

Al pulsar Start, el horno combinado comprueba automáticamente que la temperatura en el interior de la cámara de cocción no es demasiado alta. Si la temperatura es superior a 80 °C, se iniciará el proceso automático de enfriamiento de la cámara de cocción. Si la temperatura no supera los 80 °C o ha finalizado el enfriamiento de la cámara de cocción, el aparato le pedirá que añada detergente.

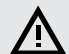

¡Al manipular el producto, siga todas las normas de manipulación de sustancias químicas!

#### **AÑADIR DETERGENTE**

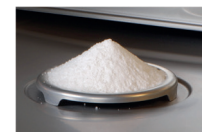

- Corte la bolsa de detergente por el lugar indicado para abrirla.
- Vierta todo el contenido del paquete en la tapa de drenaje de la parte inferior de la cámara de cocción. La mayoría del polvo caerá por el orificio de drenaje.
- · Cierre la puerta del horno combinado.

El programa seleccionado se iniciará automáticamente y la pantalla le mantendrá informado del estado actual del programa y del tiempo de limpieza restante.

Cuando el programa de limpieza haya finalizado, emitirá un sonido y aparecerá un mensaje. Ahora, el horno combinado está listo para usarse de nuevo.

### PARAR EL PROGRAMA DE LIMPIEZA ANTES DE TIEMPO

Puede interrumpir el proceso de limpieza durante su ejecución con el botón **STOP** que aparece en la pantalla. Al hacerlo, el horno combinado le preguntará si realmente desea detenerlo. Al confirmar, el programa cambiará al modo de aclarado, que dura unos 16 minutos. Entonces el proceso de limpieza se detiene completamente. Si no confirma la detención y pulsa **No**, la limpieza seguirá donde se quedó.

## ⚠

- Cuando el proceso de limpieza haya terminado, compruebe la cámara de cocción. Quite cualquier resto de detergente aclarando en profundidad con la ducha manual o limpiando con agua. Si no lo hace, la superficie de acero inoxidable de la cámara de cocción podría deformarse o decolorarse cuando el aparato se utilice a altas temperaturas. La garantía no cubre los daños debidos a esta causa.
- · No lave el horno combinado con equipos de agua a presión.
- Si el horno combinado no va a utilizarse de nuevo después de la limpieza, le recomendamos que deje la puerta entreabierta; por ejemplo, por la noche.
- Tire el paquete de detergente de la forma habitual, en un punto destinado a las bolsas de plástico.
- No deje los paquetes a la vista ni al alcance de cualquier persona que pase.

### ELIMINACIÓN DE LA CAL DE LA CÁMARA DE COCCIÓN

Se recomienda la eliminación de los depósitos de cal cuando sean visibles en la cámara de cocción (una capa blanca de cal de agua). Para descalcificar el horno combinado debe utilizarse el descalcificador especial Vision.

Esta sustancia se aplica igual que Active Cleaner. El paquete estándar de Vision Descaler es un cubo de plástico con 25 bolsas de 150 g.

## 10 | TABLA DE MENSAJES DE ERROR

Al trabajar con el aparato, la pantalla puede mostrar mensajes de error. Su significado es el siguiente:

| ERROR  | DESCRIPCIÓN                                                                                                    | SOLUCIÓN                                                                                                    | Err 18 | Al drenar el calderín, el nivel de                                      | El horno combinado                                                                                                    |
|--------|----------------------------------------------------------------------------------------------------|----------------------------------------------------------------------------------------------------|--------|-------------------------------------------------------------------------|----------------------------------------------------------------------------------------------------|
| Err 10 | No se ha alcanzado el nivel<br>mínimo de agua del calderín<br>en el límite de tiempo<br>establecido, a pesar de que se<br>ha alcanzado el nivel máximo<br>de agua. | El horno combinado<br>cambiará automáticamente<br>al estado de inyección de<br>reserva y es posible seguir<br>usándolo temporalmente.<br>Cuando el horno combinado<br>se haya apagado y vuelto<br>a encender, intente arrancar<br>el calderín. Si el problema<br>persiste, póngase en<br>contacto con una empreca |        | del nivel máximo de agua<br>dentro del límite de tiempo<br>establecido. | cambiará automáticamente<br>al estado de inyección de<br>reserva y es posible seguir<br>usándolo temporalmente.<br>Cuando el horno combinado<br>se haya apagado y vuelto<br>a encender, intente arrancar<br>el calderín. Si el problema<br>persiste, póngase en<br>contacto con una empresa<br>de mantenimiento autorizada. |
|        | Emeral descents and forth                                                                                                    | de mantenimiento autorizada.                                                                                                    | Err 26 | Error de la válvula La válvula automática de mariposa no                | El funcionamiento incorrecto de la válvula puede                                                                                                    |
| Err 11 | Error en el elemento calefactor<br>de la cámara                                                                                                    | El horno combinado no<br>puede seguir funcionando.<br>Contacte con una empresa<br>de mantenimiento autorizada.                                                                                                    |        | funciona correctamente.                                                 | afectar al resultado de la<br>comida, aunque es posible<br>seguir utilizando el horno<br>combinado temporalmente.<br>Contacte con una empresa                                                                                                    |
|        | máximo de agua en el<br>calderín en el límite de tiempo<br>establecido.                                                                                            | El horno combinado<br>cambiará automáticamente<br>al estado de inyección de<br>reserva y es posible seguir<br>usándolo temporalmente.<br>Cuando el horno combinado                                                                                                    | Err 31 | Error en el sensor de calor del<br>drenaje                              | de mantenimiento autorizada.<br>El horno combinado puede<br>usarse en todos los modos<br>temporalmente. Contacte<br>con una empresa de<br>mantenimiento autorizada.                                                                                                    |
|        |                                                                                                    | se haya apagado y vuelto<br>a encender, intente arrancar<br>el calderín. Si el problema<br>persiste, póngase en<br>contacto con una empresa<br>de mantenimiento autorizada.                                                                                                    | Err 33 | Error en el sensor de calor del<br>calderín                             | El horno combinado<br>cambiará automáticamente<br>al estado de inyección de<br>reserva y es posible seguir<br>usándolo temporalmente.<br>Cuando el horno combinado                                                                                                    |
| Err 13 | No se ha alcanzado el<br>nivel mínimo de agua en el<br>calderín en el límite de tiempo<br>establecido.                                                             | Compruebe la entrada del<br>suministro de agua (abra el<br>grifo). El horno combinado<br>puede usarse temporalmente<br>solo en el modo de aire<br>caliente. Si el problema                                                                                                    |        |                                                                         | se haya apagado y vuelto<br>a encender, intente arrancar<br>el calderín. Si el problema<br>persiste, póngase en<br>contacto con una empresa<br>de mantenimiento autorizada.                                                                                                    |
|        |                                                                                                    | persiste, incluso aunque haya<br>suministro de agua, póngase<br>en contacto con una<br>empresa de mantenimiento<br>autorizada.                                                                                                    | Err 34 | Error en la sonda de<br>temperatura de 1 puntos                         | El horno combinado puede<br>usarse temporalmente en<br>todos los modos menos<br>en los modos con sonda                                                                                                    |
| Err 15 | Fallo de la protección de<br>calor del motor Indica el<br>sobrecalentamiento del                                                                                   | Contacte con una empresa                                                                                                    |        |                                                                         | de temperatura. Contacte<br>con una empresa de<br>mantenimiento autorizada.                                                                                                    |
|        | motor por encima del límite<br>establecido.                                                                                                    | de mantenimiento autorizada.                                                                                                    | Err 35 | Error en el sensor de calor del<br>calderín                             | El error bloquea el<br>funcionamiento en todos los<br>modos. Contacte con una                                                                                                    |
| Err 16 | El calderín no se ha<br>precalentado en el límite de                                                                                                    | El horno combinado<br>cambiará automáticamente                                                                                                    |        |                                                                         | empresa de mantenimiento<br>autorizada.                                                                                                    |
| Err 17 | Al drenar el calderín, el nivel de<br>agua no ha caído por debajo<br>del nivel mínimo de agua<br>dentro del límite de tiempo<br>establecido.                       | al estado de inyección de<br>reserva y es posible seguir<br>usándolo temporalmente.<br>Cuando el horno combinado<br>se haya apagado y vuelto<br>a encender, intente arrancar<br>el calderín. Si el problema<br>persiste, póngase en<br>contacto con una empresa<br>de mantenimiento autorizada.                   | Err 36 | Error en la sonda de<br>temperatura de 6 puntos                         | El horno combinado puede<br>usarse temporalmente en<br>todos los modos menos<br>en los modos con sonda<br>de temperatura. Contacte<br>con una empresa de<br>mantenimiento autorizada.                                                                                                    |
|        |                                                                                                    |                                                                                                    | Err 37 | Termistor desconectado                                                  | Contacte con una empresa<br>de mantenimiento autorizada.                                                                                                    |
|        |                                                                                                    |                                                                                                    |        |                                                                         |                                                                                                    |

| Err 40       | Corte en el fusible<br>térmico de la cámara, el<br>calderín (solo en hornos<br>combinados), el interruptor<br>de la corriente de aire (solo<br>en hornos combinados con<br>interruptor de corriente) o el<br>fusible térmico del cuadro de<br>interruptores. | Contacte con una empresa<br>de mantenimiento<br>autorizada.                                                                                                    |
|--------------|----------------------------------------------------------------------------------------------------|----------------------------------------------------------------------------------------------------|
| Err 41       | Error de enfriamiento:<br>Sobrecalentamiento del<br>sistema electrónico                                                                                                    | Limpiar el filtro de polvo Si<br>el error se repite, póngase<br>en contacto con una<br>empresa de mantenimiento<br>autorizada.                                                                                                    |
| Err 42       | Sobrecalentamiento del<br>elemento calefactor del<br>calderín                                                                                                    | El horno combinado<br>cambiará automáticamente<br>al estado de inyección<br>de reserva y es posible<br>seguir usándolo. Cuando<br>el horno combinado se<br>haya apagado y vuelto<br>a encender, intente<br>arrancar el calderín. Si el<br>problema persiste, póngase<br>en contacto con una<br>empresa de mantenimiento<br>autorizada.     |
| Err<br>60-79 | Error de comunicación de<br>Modbus                                                                                                    | Desconecte la alimentación<br>eléctrica del horno<br>combinado (no el "Modo<br>en espera"), espere 30<br>segundos y después vuelva<br>a encender de nuevo el<br>horno combinado (vuelva<br>a conectar la alimentación<br>eléctrica). Si el problema<br>persiste, póngase en<br>contacto con una empresa<br>de mantenimiento<br>autorizada. |
| Err<br>80-91 | Error del convertidor de<br>frecuencias                                                                                                    | Si el problema persiste,<br>póngase en contacto                                                                                                    |
| Err 95       | Velocidad incorrecta del<br>soplador                                                                                                    | con una empresa de<br>mantenimiento autorizada.                                                                                                    |
| Err 96       | Error de arranque                                                                                                    | Compruebe que el<br>abastecimiento de gas<br>esté abierto y vuelva<br>a intentar el arranque. Si el<br>problema persiste, póngase<br>en contacto con una<br>empresa de mantenimiento<br>autorizada.                                                                                                    |
| Err 100      | Error del sistema                                                                                                    | Contacte con una empresa<br>de mantenimiento<br>autorizada.                                                                                                    |

## À

- Solo un servicio autorizado formado y certificado por el fabricante puede reparar los defectos en el aparato. ¡La manipulación hecha por personas que no sean profesionales invalida la garantía!
- Durante todo el tiempo de observación, el horno combinado debe someterse a las inspecciones periódicas, pruebas y revisiones de acuerdo con las normas aplicables del país del propietario.

## 11 VIDA ÚTIL, RETIRADA DEL SERVICIO Y GARANTÍA

### VIDA ÚTIL

La vida útil del producto es de 10 años si se cumplen las siguientes condiciones: Inspección preventiva de mantenimiento cada 12 meses de funcionamiento. Esta inspección debe ser realizada por técnicos de mantenimiento de una empresa asociada autorizada por Retigo.

El usuario debe presentar una lista de incidencias del servicio.

El usuario debe seguir detenidamente las instrucciones del manual de uso.

El usuario debe mantener y limpiar el aparato a diario con detergentes recomendados por Retigo.

Si el aparato cuenta con limpieza automática, únicamente deberán usarse detergentes recomendados por Retigo.

La formación de los operadores con un cocinero profesional de Retigo debe documentarse en el manual de mantenimiento o mediante copias del registro de formación del operador.

Si el personal operador cambia, la formación deberá realizarse de nuevo.

### PUESTA FUERA DE FUNCIONAMIENTO: ELIMINACIÓN

Para desechar el horno combinado tras haberse puesto fuera de funcionamiento, es necesario cumplir con las normas nacionales aplicables sobre gestión de residuos. El aparato contiene piezas eléctricas (sistema electrónico, transformador, halógenos, batería, etc.) que pueden dañar el entorno si no se desechan correctamente.

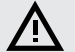

### ¡NO TIRE el horno combinado ni sus partes

a la basura normal!

El usuario final del aparato debe elegir tres de las siguientes opciones de eliminación:

### Eliminación por RETIGO s.r.o.

Solicite la eliminación del equipo por RETIGO llamando al número de teléfono +420 571 665 511 o a través del correo electrónico info@retigo.cz

Cómo preparar el horno combinado para su eliminación:

- Desconecte el equipo eléctrico de la red de manera profesional.
- Coloque el equipo eléctrico en un palé, asegúrelo con papel transparente y transpórtelo a una ubicación de carga adecuada.

## **(i)**

La retirada y eliminación son gratuitos para el usuario final. En cooperación con una empresa contratada, Retigo s.r.o. organizará la retirada y eliminación del equipo eléctrico de acuerdo con la legislación vigente. De la misma manera, Retigo s.r.o. organizará la eliminación del equipo eléctrico similar de otras empresas si va a sustituirse con productos de Retigo s.r.o.

### Eliminación del aparato por el distribuidor

Solicite la eliminación del horno combinado a través del distribuidor, que organizará la eliminación con Retigo.

Al hacer la solicitud, proporcione la siguiente información:

- · Dirección exacta de recogida del horno combinado
- Persona de contacto y teléfono
- · Hora de recogida del horno combinado

### Eliminación por su cuenta

Si decide eliminar el horno combinado por su cuenta, cumpla las normas nacionales aplicables de eliminación de residuos. Lleve las piezas de chapa metálica del aparato a un punto adecuado de recogida y tire el vidrio en contenedores de reciclaje. Lleve el aislamiento cerámico y las piezas eléctricas a una empresa especializada autorizada para tratar y tirar dichos residuos.

### GARANTÍA

El periodo de garantía aparece en el manual de mantenimiento y en el certificado de garantía. Solicite una confirmación de la garantía a la empresa que le ha instalado el horno combinado.

La garantía no cubre el daño ni los fallos provocados por el uso incorrecto, el incumplimiento de este manual de uso, el uso de detergentes agresivos y la limpieza incorrecta del horno combinado. Tampoco están cubiertos los defectos causados por una instalación que no cumpla las recomendaciones del fabricante, por reparaciones incorrectas, alteraciones no autorizadas o por casos fortuitos.

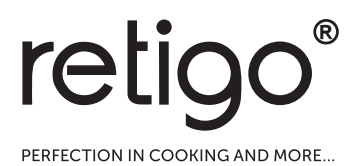

### RETIGO s.r.o.

Rope 2310 756 61 Rožnov pod Radhoštěm

Correo electrónico: info@retigo.cz Tel.: +420 571 665 511 www.retigo.cz

Versión TSD-15-B-MAN-ES\_R04 Versión del software: 2.75